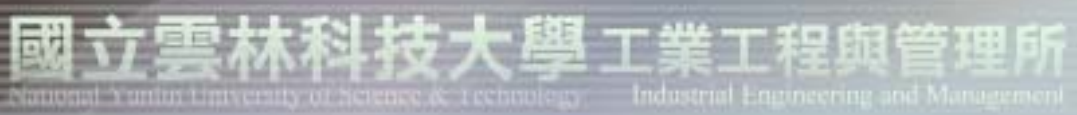

### 品質與可靠度工程實驗室

Quality and Reliability Engineering Lab.

# 因子實驗設計分析-Minitab操作

### 授課教授: 童超塵 老師

實驗室網址 永久: <u>http://campusweb.yuntech.edu.tw/~qre/index.htm</u> 2006/1/12 第一版 目前: <u>http://140.125.88.116/QRE</u>

### Stat→DOE→Factorial→Create Factorial Design

#### Create Factorial Design

Type of Design

Number of factors:

Help

2-level factorial (default generators)

產生實驗規劃表

2-level factorial (specify generators)

21

- O Plackett-<u>B</u>urman design
- General full factorial design

因子數

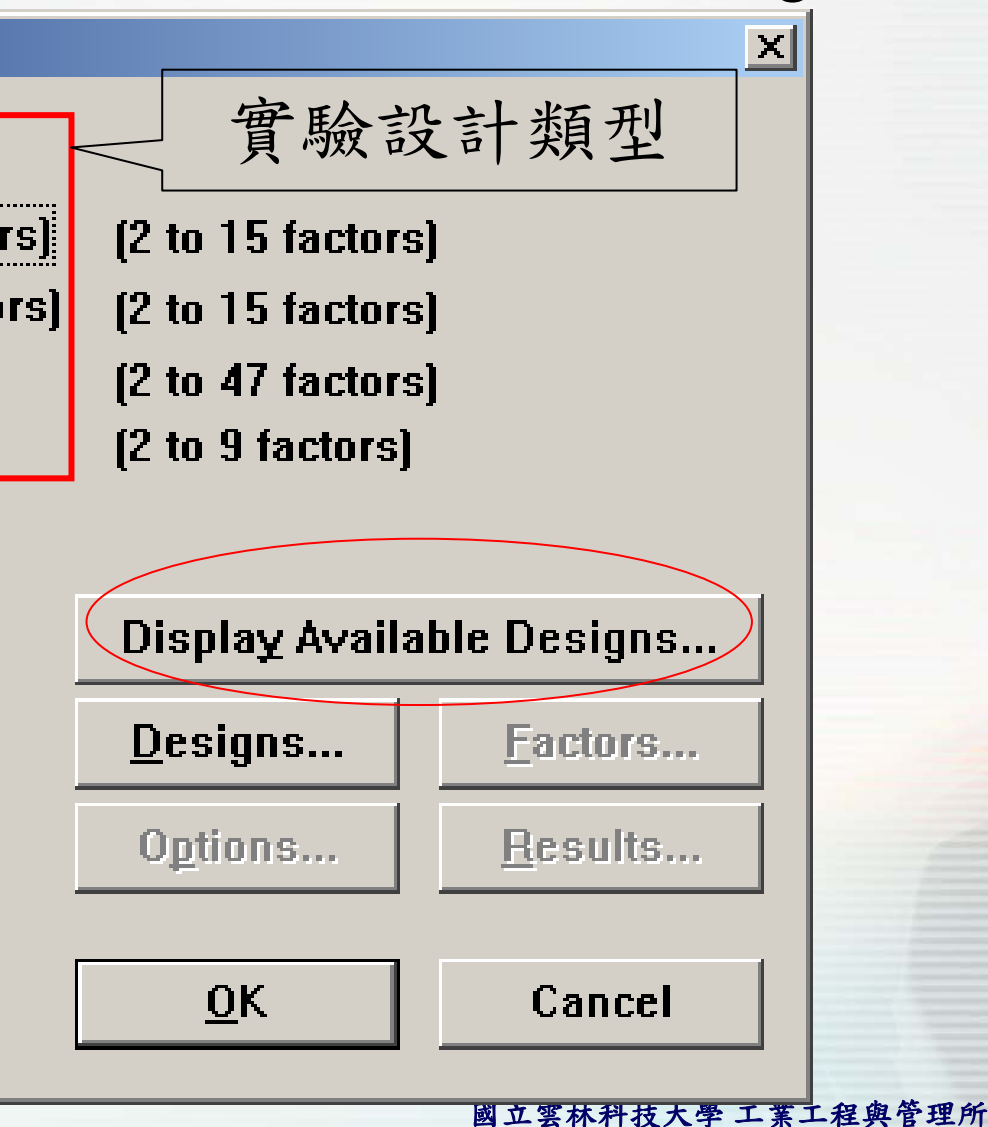

產生實驗規劃表-預設產生器

• 顯示兩因子兩水

準各種實驗解析

2-level factorial (default ger

🔘 General full factorial desigr

O Plackett-<u>B</u>urman design

2-level factorial (specify ge

度

Create Factorial Design

Type of Design

Create Factorial Design - Display Available Designs

Available Factorial Designs (with Resolution)

|      |     |      |      |      |      |      | F    | actors | 3   |     |     |     |     |     |     |
|------|-----|------|------|------|------|------|------|--------|-----|-----|-----|-----|-----|-----|-----|
|      |     | 2    | 3    | 4    | 5    | 6    | 7    | 8      | 9   | 10  | 11  | 12  | 13  | 14  | 15  |
|      | 4   | Full | III  |      |      |      |      |        |     |     |     |     |     |     |     |
| Runs | 8   |      | Full | I۷   | III  | III  | III  |        |     |     |     |     |     |     |     |
|      | 16  |      |      | Full | V    | I۷   | I۷   | I۷     | III | III | III | III | III | III | III |
|      | 32  |      |      |      | Full | ۷I   | I۷   | I۷     | IV  | I۷  | IV  | IV  | IV  | IV  | IV  |
|      | 64  |      |      |      |      | Full | VII  | V      | IV  | I۷  | IV  | IV  | IV  | IV  | IV  |
|      | 128 |      |      |      |      |      | Full | VIII   | VI  | V   | V   | IV  | IV  | IV  | IV  |

#### Available Resolution III Plackett-Burman

| Factors | Runs            | Factors | Runs              | Factors | Runs     |
|---------|-----------------|---------|-------------------|---------|----------|
| 2-7     | 8,12,16,20,,48  | 20-23   | 24,28,32,36,,48   | 36-39   | 40,44,48 |
| 8-11    | 12,16,20,24,,48 | 24-27   | 28,32,36,40,44,48 | 40-43   | 44,48    |
| 12-15   | 16,20,24,28,,48 | 28-31   | 32,36,40,44,48    | 44-47   | 48       |
| 16-19   | 20,24,28,32,,48 | 32-35   | 36,40,44,48       |         |          |

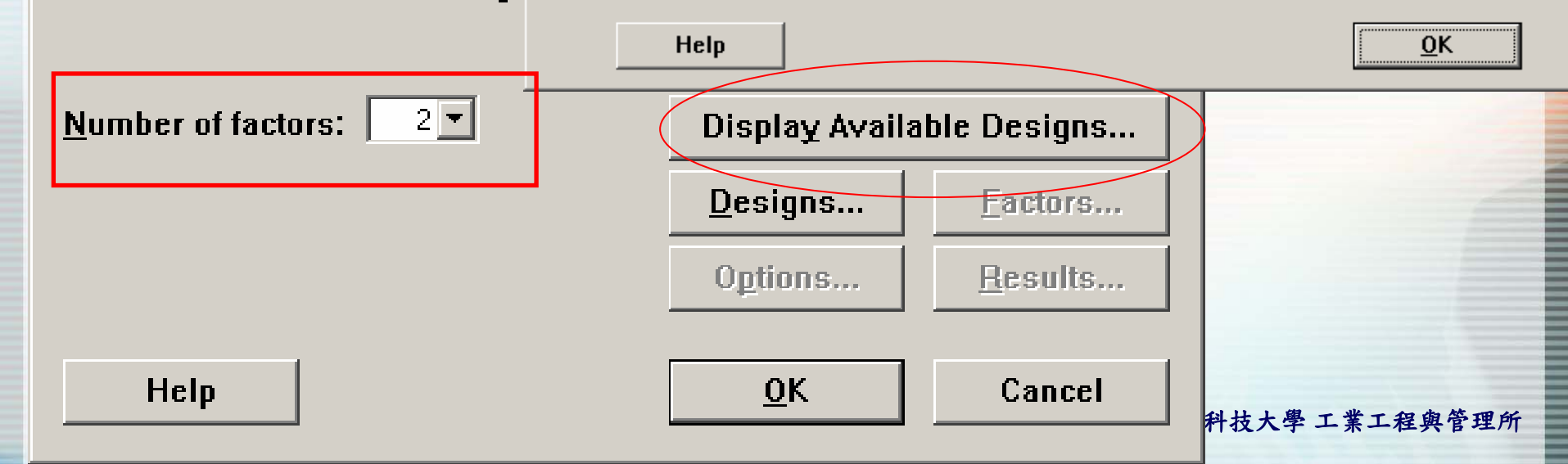

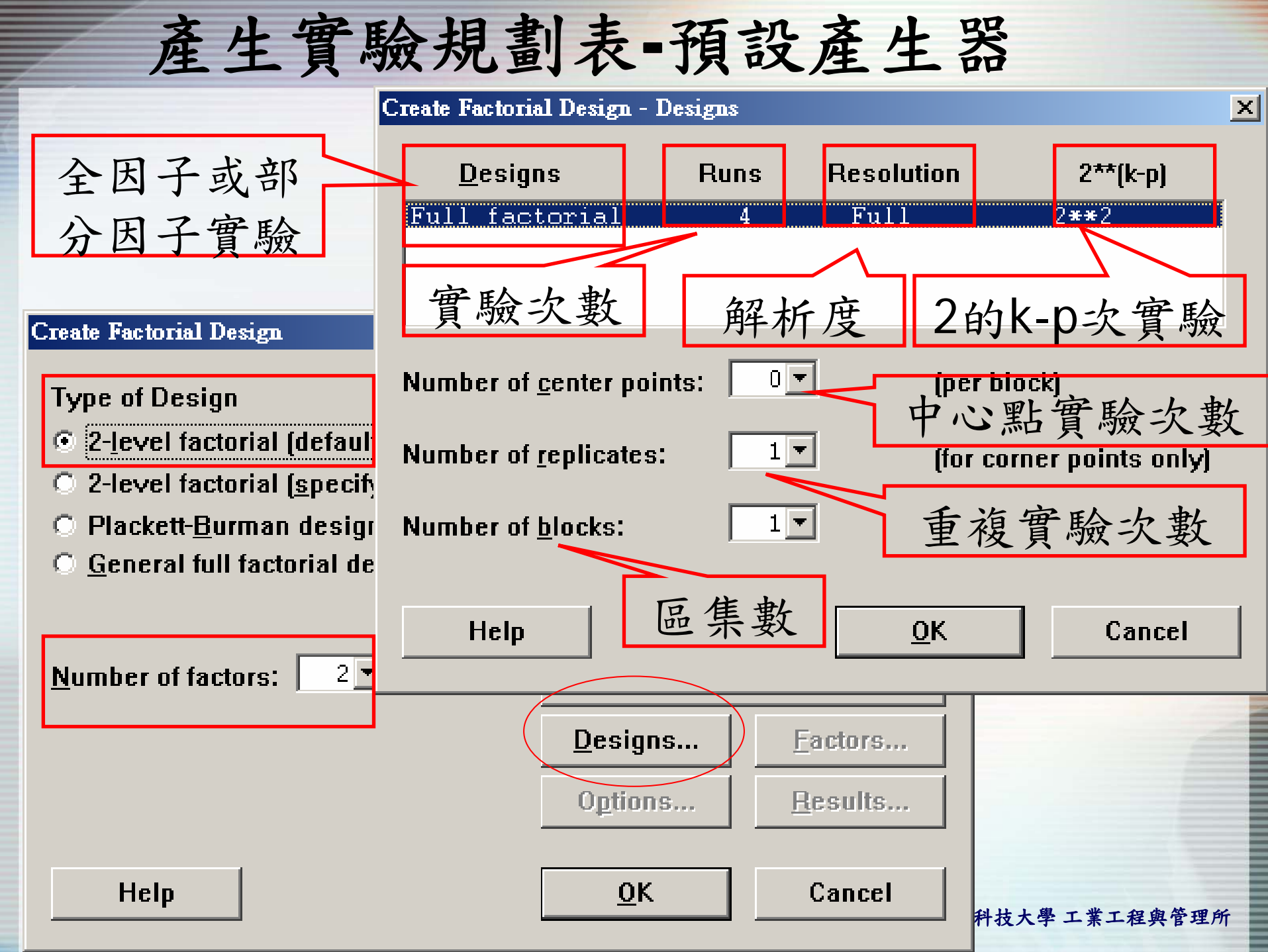

| le | Edit | <u>M</u> amp | Calc | Stat | <u>G</u> raph | Editor | <u>W</u> indow | <u>H</u> elp |
|----|------|--------------|------|------|---------------|--------|----------------|--------------|
|----|------|--------------|------|------|---------------|--------|----------------|--------------|

| ie <u>H</u> ait <u>M</u> a | andb <u>C</u> arc 3 | stat <u>G</u> raph | Editor Wi | naow <u>H</u> eip |              |       |    |    |     |     |     |     |     |     | _ |
|----------------------------|---------------------|--------------------|-----------|-------------------|--------------|-------|----|----|-----|-----|-----|-----|-----|-----|---|
|                            | x 🖻 🖻               | ю 📙                |           |                   | <b>N</b> A - | € ₽ 6 | 02 |    |     |     |     |     |     |     |   |
| C1                         | C2                  | C3                 | C4        | C5                | C6           | C7    | C8 | C9 | C10 | C11 | C12 | C13 | C14 | C15 | C |
| StdOrder                   | RunOrder            | CenterPt           | Blocks    | Α                 | В            |       |    |    |     |     |     |     |     |     |   |
| 4                          | 1                   | 1                  | 1         | 1                 | 1            |       |    |    |     |     |     |     |     |     |   |
| 3                          | 2                   | 1                  | 1         | -1                | 1            |       |    |    |     |     |     |     |     |     |   |
| 2                          | 3                   | 1                  | 1         | 1                 | -1           |       |    |    |     |     |     |     |     |     |   |
| 1                          | 4                   | 1                  | 1         | -1                | -1           |       |    |    |     |     |     |     |     |     |   |
|                            |                     |                    |           |                   |              |       |    |    |     |     |     |     |     |     |   |
|                            |                     |                    |           |                   |              |       |    |    |     |     |     |     |     |     |   |
|                            |                     |                    |           |                   |              |       |    |    |     |     |     |     |     |     |   |
|                            |                     |                    |           |                   |              |       |    |    |     |     |     |     |     |     |   |
|                            |                     |                    |           |                   |              |       |    |    |     |     |     |     |     |     |   |
|                            |                     |                    |           |                   |              |       |    |    |     |     |     |     |     |     |   |
|                            |                     |                    |           |                   |              |       |    |    |     |     |     |     |     |     |   |
|                            |                     |                    |           |                   |              |       |    |    |     |     |     |     |     |     |   |
|                            |                     |                    |           |                   |              |       |    |    |     |     |     |     |     |     |   |
|                            |                     |                    |           |                   |              |       |    |    |     |     |     |     |     |     |   |
|                            |                     |                    |           |                   |              |       |    |    |     |     |     |     |     |     |   |
|                            |                     |                    |           |                   |              |       |    |    |     |     |     |     |     |     |   |
|                            |                     |                    |           |                   |              |       |    |    |     |     |     |     |     |     |   |
|                            |                     |                    |           |                   |              |       |    |    |     |     |     |     |     |     |   |
|                            |                     |                    |           |                   |              |       |    |    |     |     |     |     |     |     |   |
|                            |                     |                    |           |                   |              |       |    |    |     |     |     |     |     |     |   |
|                            |                     |                    |           |                   |              |       |    |    |     |     |     |     |     |     |   |
|                            |                     |                    |           |                   |              |       |    |    |     |     |     |     |     |     |   |
|                            |                     |                    |           |                   |              |       |    |    |     |     |     |     |     |     |   |
|                            |                     |                    |           |                   |              |       |    |    |     |     |     |     |     |     |   |
|                            |                     |                    |           |                   |              |       |    |    |     |     |     |     |     |     |   |
|                            |                     |                    |           |                   |              |       |    |    |     |     |     |     |     |     |   |
|                            |                     |                    |           |                   |              |       |    |    |     |     |     |     |     |     |   |

t Worksheet: Worksheet 17

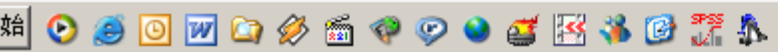

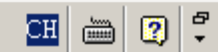

2:01 PM 🚽 🥡 🤱 🧏 🖌

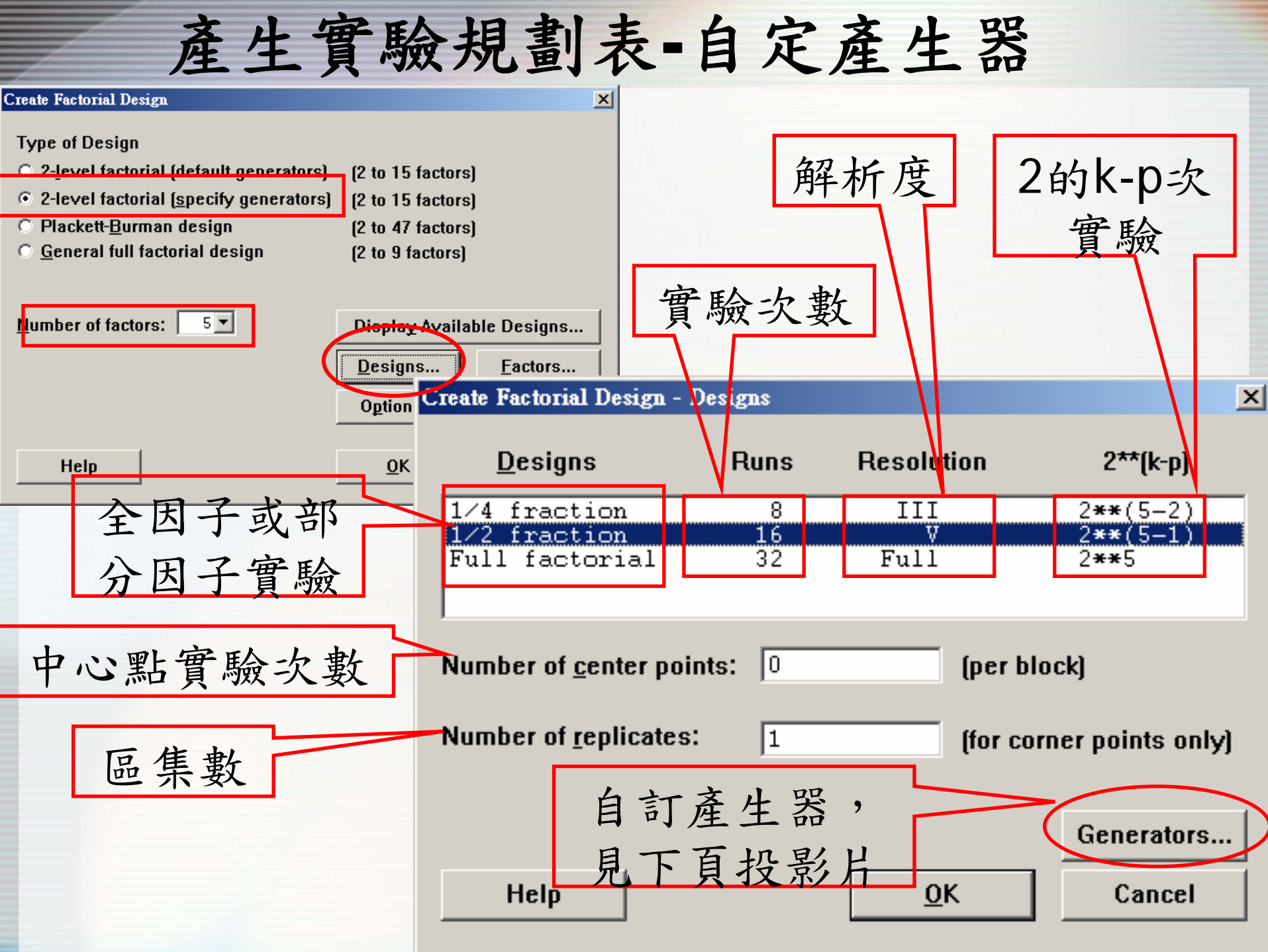

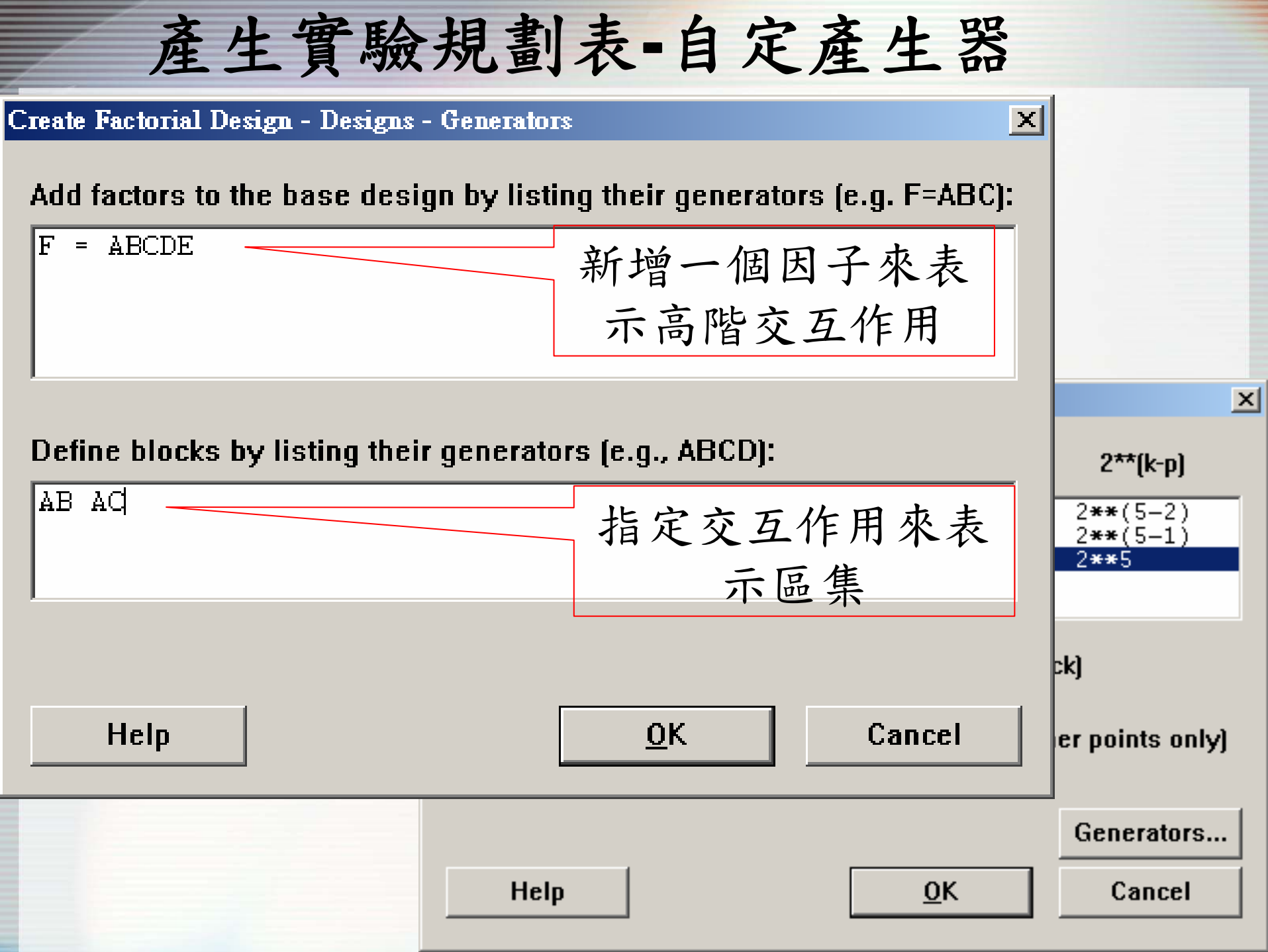

## 產生實驗規劃表-自定產生器

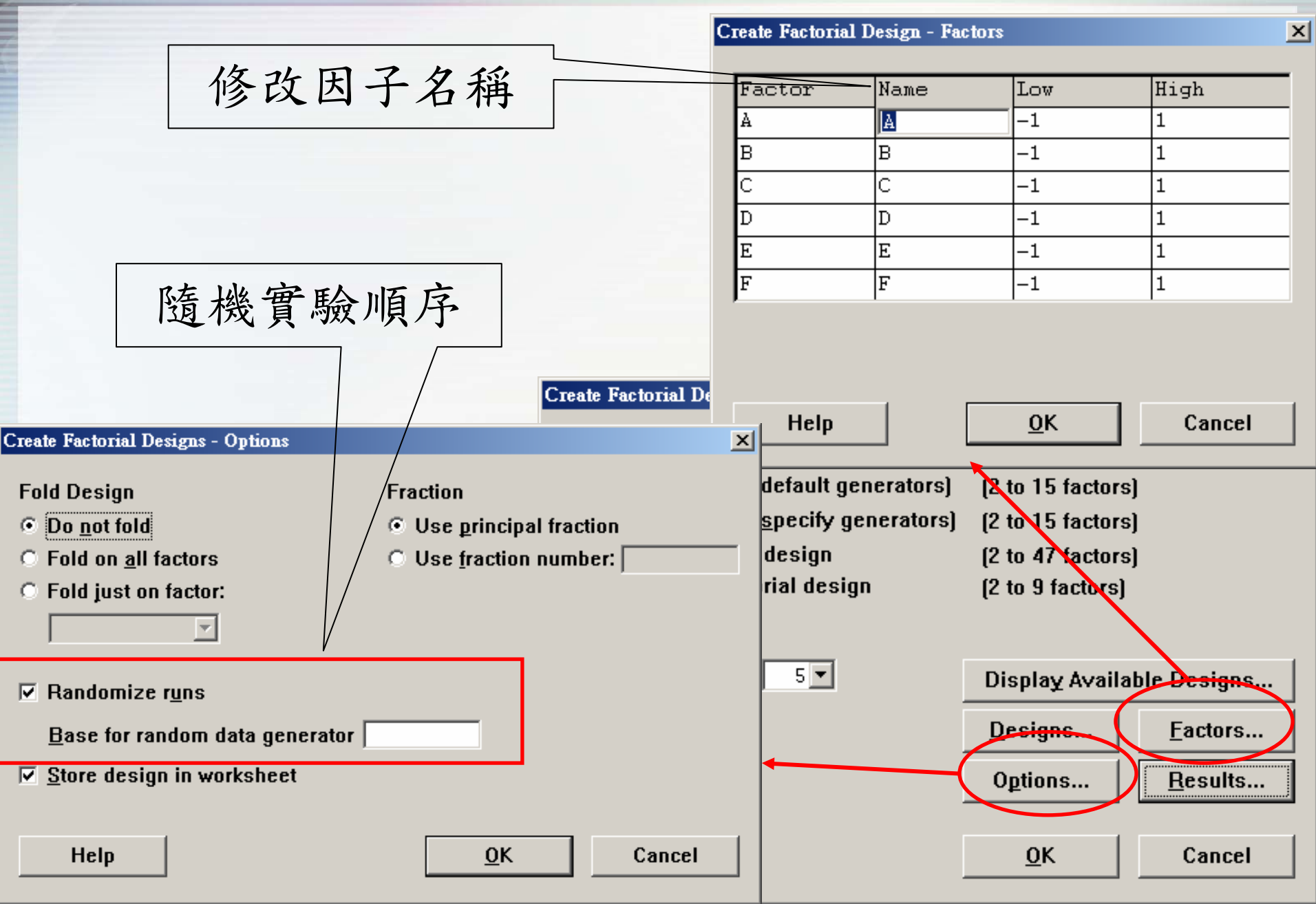

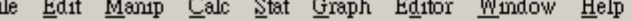

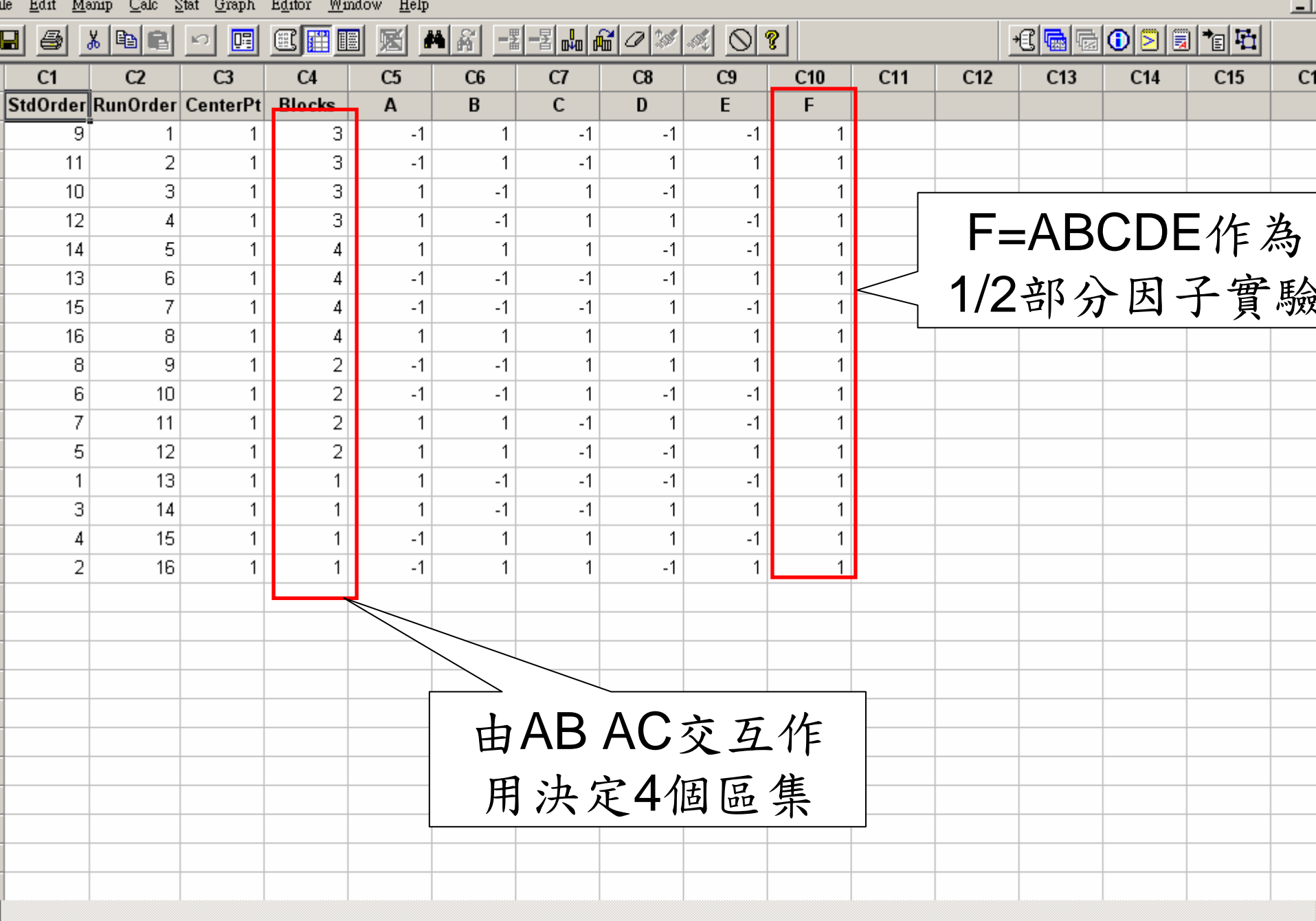

1:57 PM

\_\_ 🥹 🧏 🦓 下午(

2 ₽ •

<u>سن</u>

CH

it Worksheet: Worksheet 16

始 🕑 🥌 🗿 📝 🙆 🏈 i í 🖗 🧼 🌢 🧉 🔣 🐝 🕑 🏋 🎄

## 產生實驗規劃表-Plackett Burman

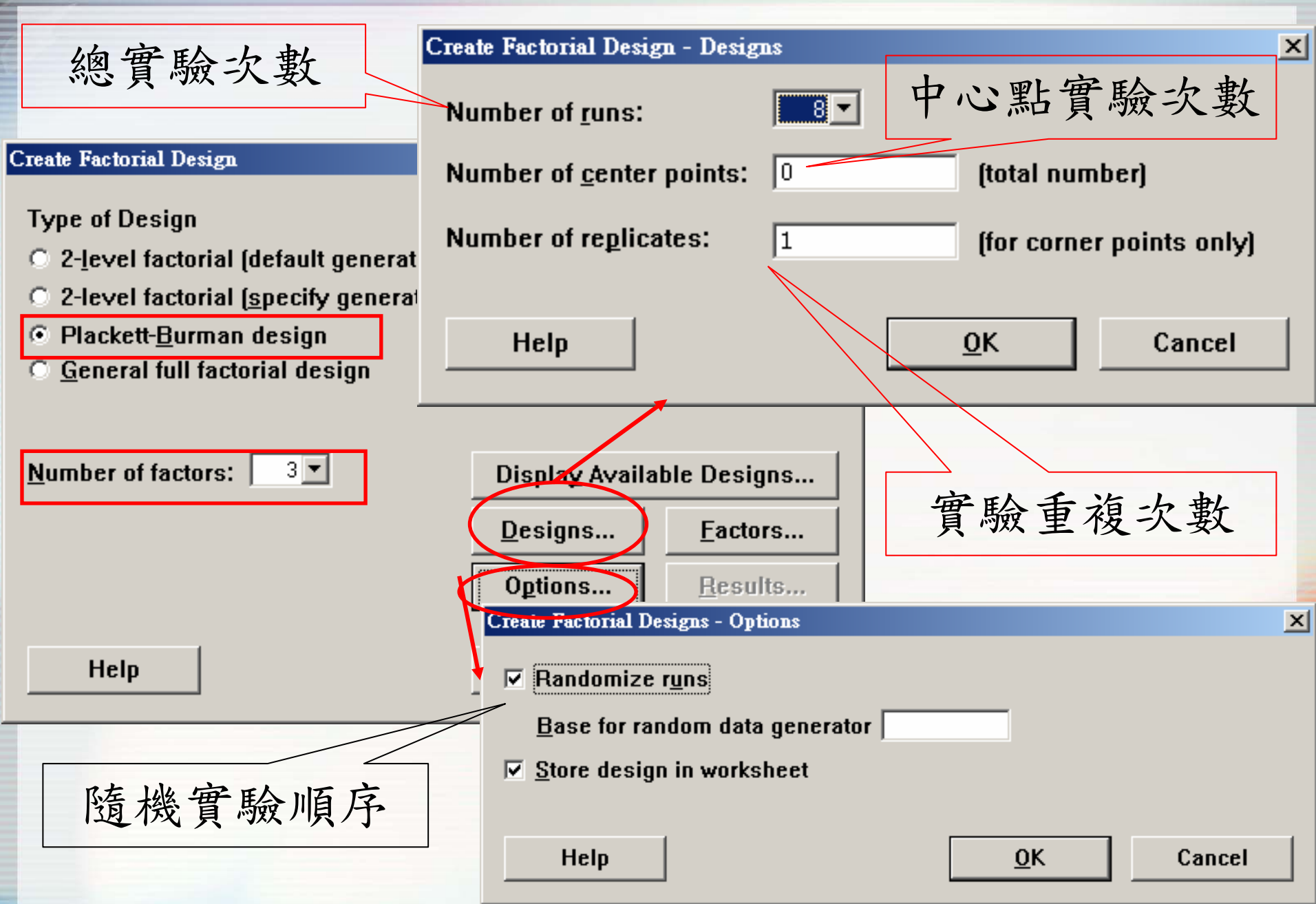

| Цe | Edit | <u>M</u> anıp | Calc | Stat | <u>G</u> raph | Editor | <u>W</u> indow | <u>H</u> elp |
|----|------|---------------|------|------|---------------|--------|----------------|--------------|
|----|------|---------------|------|------|---------------|--------|----------------|--------------|

| ie <u>H</u> ait <u>M</u> a | amb Care 3 | stat <u>G</u> raph | Editor W1 | naow <u>H</u> elp |              |    |     |    |     |     |     |       |     |     |    |
|----------------------------|------------|--------------------|-----------|-------------------|--------------|----|-----|----|-----|-----|-----|-------|-----|-----|----|
|                            | x 🖻 🖻      | ю <u>п</u>         |           |                   | <b>N A -</b> |    | 600 |    | ?   |     | 4   | € 🖷 🗟 | 12  |     |    |
| C1                         | C2         | C3                 | C4        | C5                | C6           | C7 | C8  | C9 | C10 | C11 | C12 | C13   | C14 | C15 | C' |
| StdOrder                   | RunOrder   | CenterPt           | Blocks    | Α                 | В            | С  |     |    |     |     |     |       |     |     |    |
| 2                          | 1          | 1                  | 1         | 1                 | 1            | -1 |     |    |     |     |     |       |     |     |    |
| 4                          | 2          | 1                  | 1         | -1                | 1            | 1  |     |    |     |     |     |       |     |     |    |
| 5                          | 3          | 1                  | 1         | 1                 | -1           | 1  |     |    |     |     |     |       |     |     |    |
| 1                          | 4          | 1                  | 1         | 1                 | -1           | -1 |     |    |     |     |     |       |     |     |    |
| 6                          | 5          | 1                  | 1         | -1                | 1            | -1 |     |    |     |     |     |       |     |     |    |
| 8                          | 6          | 1                  | 1         | -1                | -1           | -1 |     |    |     |     |     |       |     |     |    |
| 3                          | 7          | 1                  | 1         | 1                 | 1            | 1  |     |    |     |     |     |       |     |     |    |
| 7                          | 8          | 1                  | 1         | -1                | -1           | 1  |     |    |     |     |     |       |     |     |    |
|                            |            |                    |           |                   |              |    |     |    |     |     |     |       |     |     |    |
|                            |            |                    |           |                   |              |    |     |    |     |     |     |       |     |     |    |
|                            |            |                    |           |                   |              |    |     |    |     |     |     |       |     |     |    |
|                            |            |                    |           |                   |              |    |     |    |     |     |     |       |     |     |    |
|                            |            |                    |           |                   |              |    |     |    |     |     |     |       |     |     |    |
|                            |            |                    |           |                   |              |    |     |    |     |     |     |       |     |     |    |
|                            |            |                    |           |                   |              |    |     |    |     |     |     |       |     |     |    |
|                            |            |                    |           |                   |              |    |     |    |     |     |     |       |     |     |    |
|                            |            |                    |           |                   |              |    |     |    |     |     |     |       |     |     |    |
|                            |            |                    |           |                   |              |    |     |    |     |     |     |       |     |     |    |
|                            |            |                    |           |                   |              |    |     |    |     |     |     |       |     |     |    |
|                            |            |                    |           |                   |              |    |     |    |     |     |     |       |     |     |    |
|                            |            |                    |           |                   |              |    |     |    |     |     |     |       |     |     |    |
|                            |            |                    |           |                   |              |    |     |    |     |     |     |       |     |     |    |
|                            |            |                    |           |                   |              |    |     |    |     |     |     |       |     |     |    |
|                            |            |                    |           |                   |              |    |     |    |     |     |     |       |     |     |    |
|                            |            |                    |           |                   |              |    |     |    |     |     |     |       |     |     |    |
|                            |            |                    |           |                   |              |    |     |    |     |     |     |       |     |     |    |
|                            |            |                    |           |                   |              |    |     |    |     |     |     |       |     |     |    |

t Worksheet: Worksheet 18

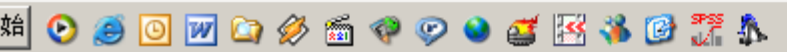

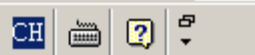

2:08 PM 🖕 🤍 🧏 🤱 ፑት (

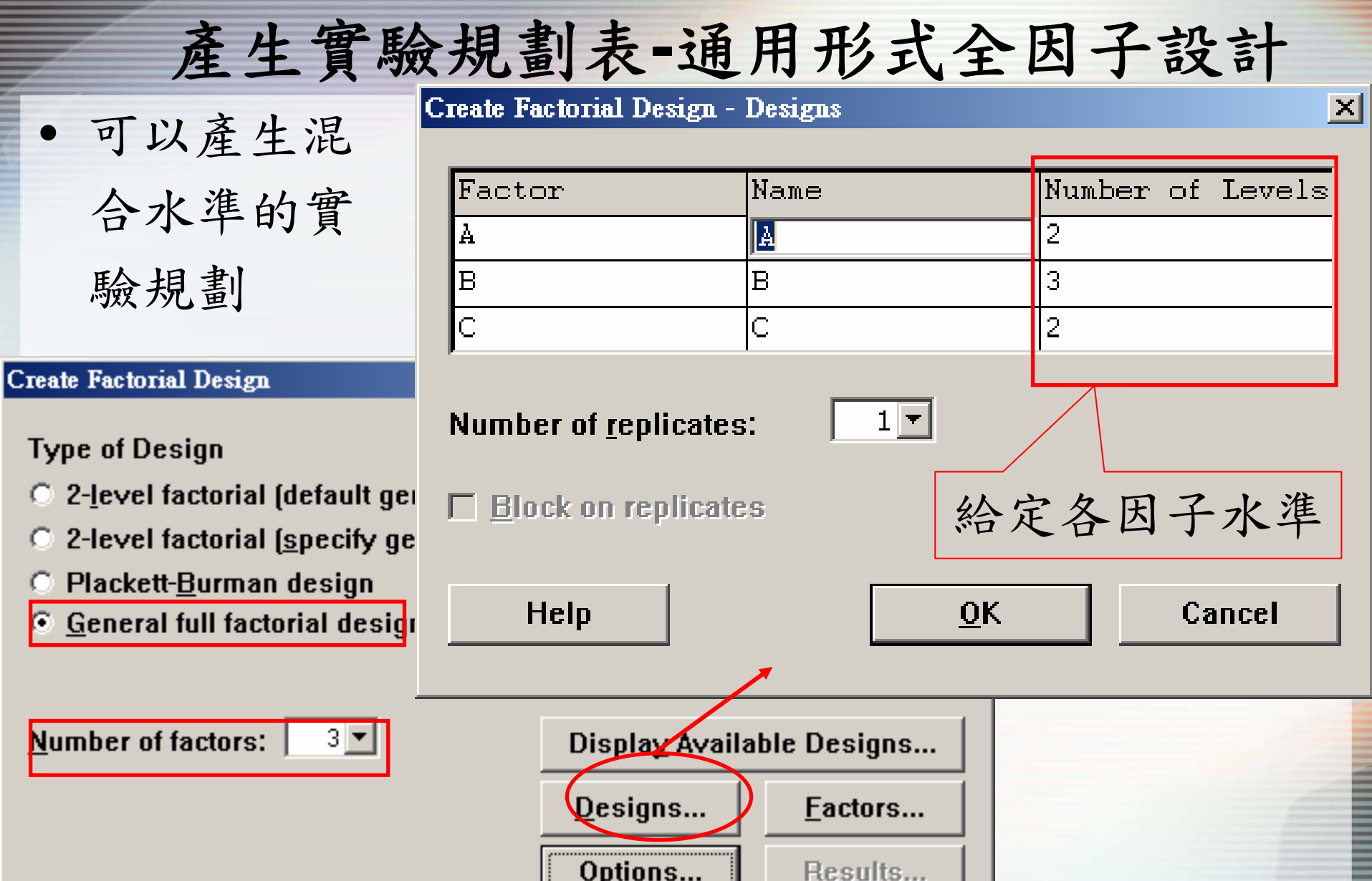

0K

Help

Cancel

|--|

### 產生實驗規劃表-通用形式全因子設計

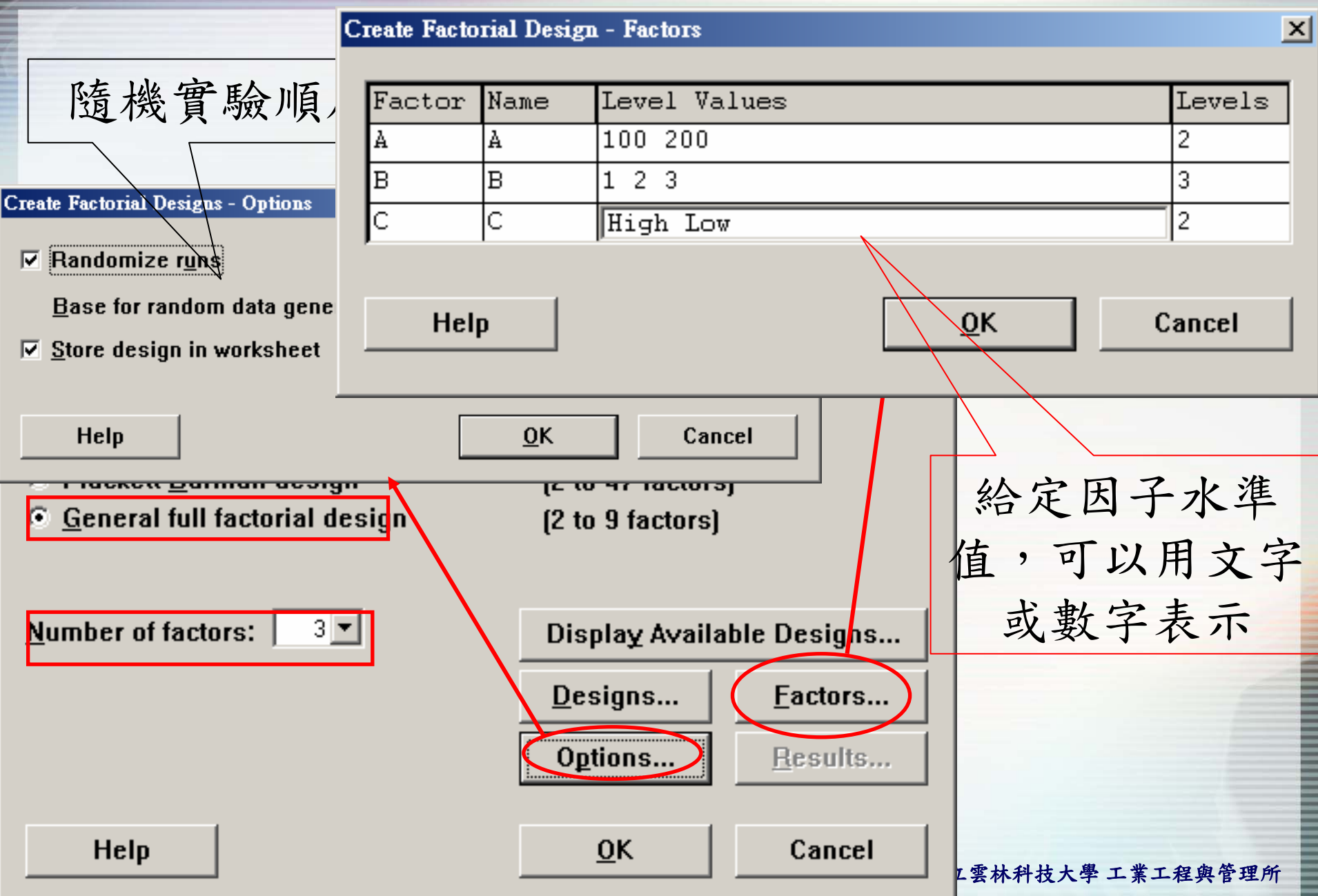

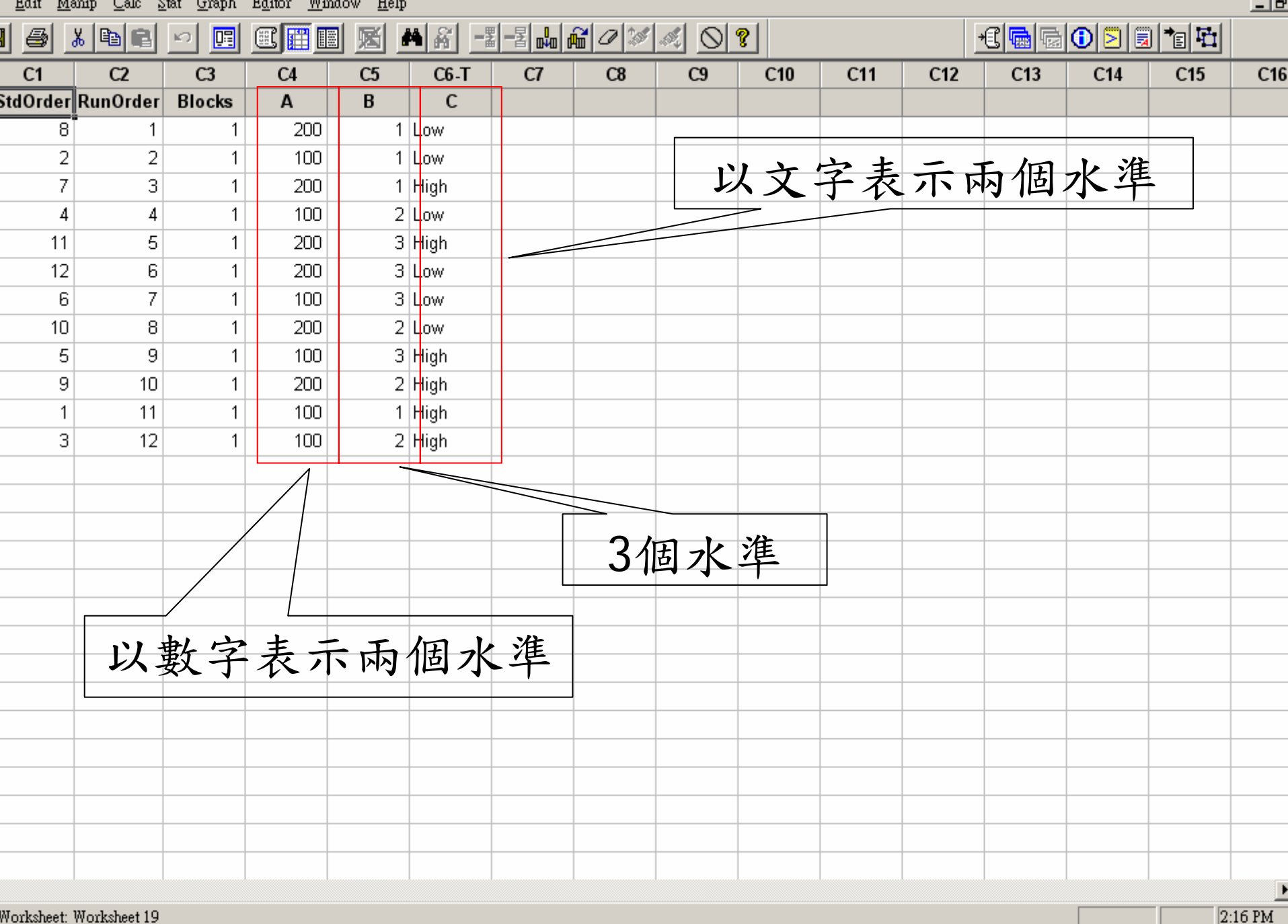

Worksheet: Worksheet 19

0 🥥 🔟 🔽 🏈 🍏 🗇 🕹 🥶 🥵 🍪 📝 🗍

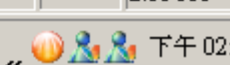

🎞 🖮 🖸 🕇

| 白它實驗相劃表     | x1 | x2 | <b>x3</b> | x4                | у      |            |
|-------------|----|----|-----------|-------------------|--------|------------|
| 日人員「奴」」(1   | -1 | -1 | -1        | -1                | 45     |            |
| 輸入一個實驗規劃表與實 | 1  | -1 | -1        | -1                | 71     |            |
| 驗(望大品質特性)結果 | -1 | 1  | -1        | -1                | 48     |            |
| 如右表         | 1  | 1  | -1        | -1                | 65     |            |
|             | -1 | -1 | 1         | -1                | 68     |            |
|             | 1  | -1 | 1         | -1                | 60     |            |
|             | -1 | 1  | 1         | -1                | 80     |            |
|             | 1  | 1  | 1         | -1                | 65     |            |
|             | -1 | -1 | -1        | 1                 | 43     |            |
|             | 1  | -1 | -1        | 1                 | 100    |            |
|             | -1 | 1  | -1        | 1                 | 45     |            |
|             | 1  | 1  | -1        | 1                 | 104    |            |
|             | -1 | -1 | 1         | 1                 | 75     |            |
|             | 1  | -1 | 1         | 1                 | 86     |            |
|             | -1 | 1  | 1         | 1                 | 70     |            |
|             | 1  | 1  | 國立雲林      | <b>1</b><br>科技大學: | 工業卫程與行 | <b>奎理所</b> |

| le | Edit | <u>M</u> amp | Calc | Stat | <u>G</u> raph | Editor | <u>W</u> indow | <u>H</u> elp |
|----|------|--------------|------|------|---------------|--------|----------------|--------------|
|----|------|--------------|------|------|---------------|--------|----------------|--------------|

| e | Ean Wa   | umb Canc i | Pian Quabu | Eduor W | (maow <u>H</u> elj | þ            |     |              |    |     |     |     |               |     |       |     |
|---|----------|------------|------------|---------|--------------------|--------------|-----|--------------|----|-----|-----|-----|---------------|-----|-------|-----|
|   | <b>a</b> | x 🖻 🖻      | <u> </u>   |         |                    | <b>M</b> 🔏 🕒 | ᆲᇗᇞ | <b>F</b> 0 🕷 |    | ?   |     |     | <u>+C 🖬 🗟</u> | 020 | a 📬 🖬 |     |
|   | C1       | C2         | C3         | C4      | C5                 | C6           | C7  | C8           | C9 | C10 | C11 | C12 | C13           | C14 | C15   | C16 |
|   | x1       | x2         | х3         | x4      | У                  |              | ]   |              |    |     |     |     |               |     |       |     |
|   | -1       | -1         | -1         | -1      | 45                 |              |     |              |    |     |     |     |               |     |       |     |
|   | 1        | -1         | -1         | -1      | 71                 |              |     |              |    |     |     |     |               |     |       |     |
|   | -1       | 1          | -1         | -1      | 48                 |              |     |              |    |     |     |     |               |     |       |     |
|   | 1        | 1          | -1         | -1      | 65                 |              |     |              |    |     |     |     |               |     |       |     |
|   | -1       | -1         | 1          | -1      | 68                 |              |     |              |    |     |     |     |               |     |       |     |
|   | 1        | -1         | 1          | -1      | 60                 |              |     |              |    |     |     |     |               |     |       |     |
|   | -1       | 1          | 1          | -1      | 80                 |              |     |              |    |     |     |     |               |     |       |     |
|   | 1        | 1          | 1          | -1      | 65                 |              |     |              |    |     |     |     |               |     |       |     |
|   | -1       | -1         | -1         | 1       | 43                 |              |     |              |    |     |     |     |               |     |       |     |
|   | 1        | -1         | -1         | 1       | 100                |              |     |              |    |     |     |     |               |     |       |     |
|   | -1       | 1          | -1         | 1       | 45                 |              |     |              |    |     |     |     |               |     |       |     |
|   | 1        | 1          | -1         | 1       | 104                |              |     |              |    |     |     |     |               |     |       |     |
|   | -1       | -1         | 1          | 1       | 75                 |              |     |              |    |     |     |     |               |     |       |     |
|   | 1        | -1         | 1          | 1       | 86                 |              |     |              |    |     |     |     |               |     |       |     |
|   | -1       | 1          | 1          | 1       | 70                 |              |     |              |    |     |     |     |               |     |       |     |
|   | 1        | 1          | 1          | 1       | 96                 |              |     |              |    |     |     |     |               |     |       |     |
|   |          |            |            |         |                    |              |     |              |    |     |     |     |               |     |       |     |
|   |          |            |            |         |                    |              |     |              |    |     |     |     |               |     |       |     |
|   |          |            |            |         |                    |              |     |              |    |     |     |     |               |     |       |     |
|   |          |            |            |         |                    |              |     |              |    |     |     |     |               |     |       |     |
|   |          |            |            |         |                    |              |     |              |    |     |     |     |               |     |       |     |
|   |          |            |            |         |                    |              |     |              |    |     |     |     |               |     |       |     |
|   |          |            |            |         |                    |              |     |              |    |     |     |     |               |     |       |     |
|   |          |            |            |         |                    |              |     |              |    |     |     |     |               |     |       |     |
|   |          |            |            |         |                    |              |     |              |    |     |     |     |               |     |       |     |
|   |          |            |            |         |                    |              |     |              |    |     |     |     |               |     |       |     |
|   |          |            |            |         |                    |              |     |              |    |     |     |     |               |     |       |     |
|   |          |            |            |         |                    |              |     |              |    |     |     |     |               |     |       |     |

3:16 PM

🦼 🦓 🖄 🔿 下午(

CH 🖮 🕐 🖓

t Worksheet: Worksheet 20

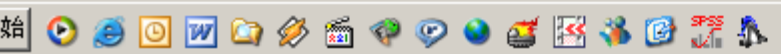

## 自定實驗規劃表

### Stat→DOE→Factorial→Define Custom Factorial Design

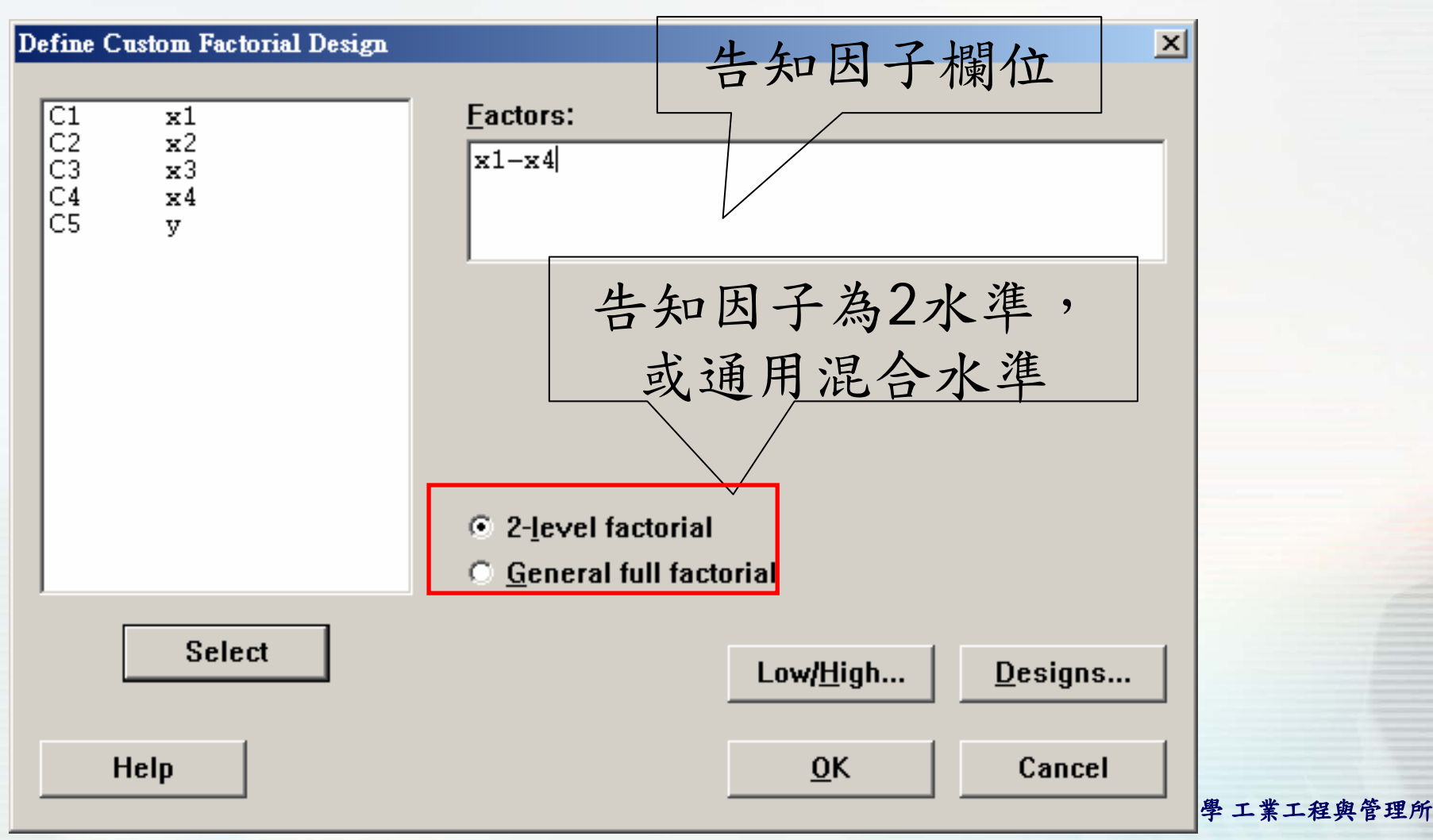

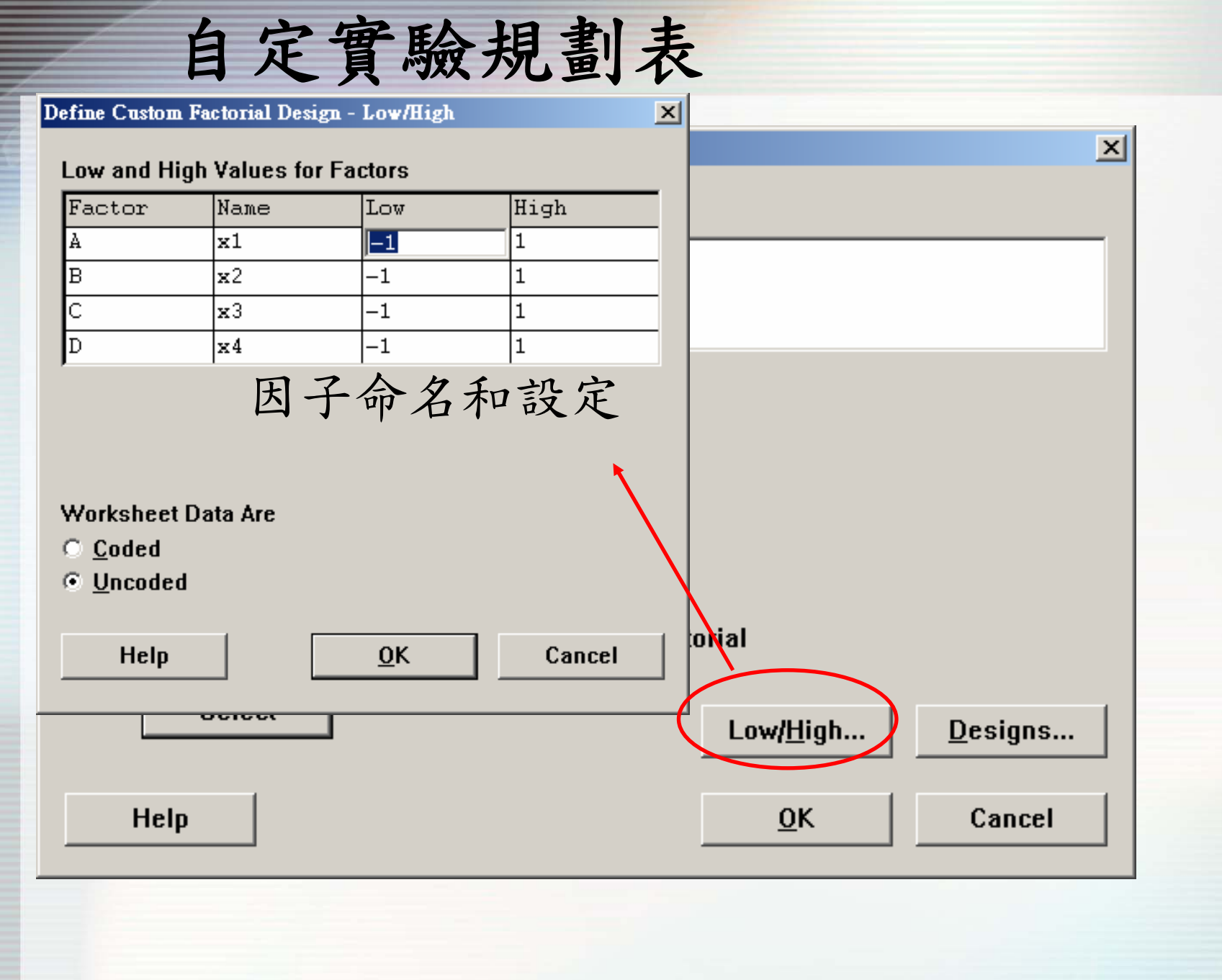

國立雲林科技大學工業工程與管理所

## 自定實驗規劃表

#### Define Custom 2-Level Factorial - Design

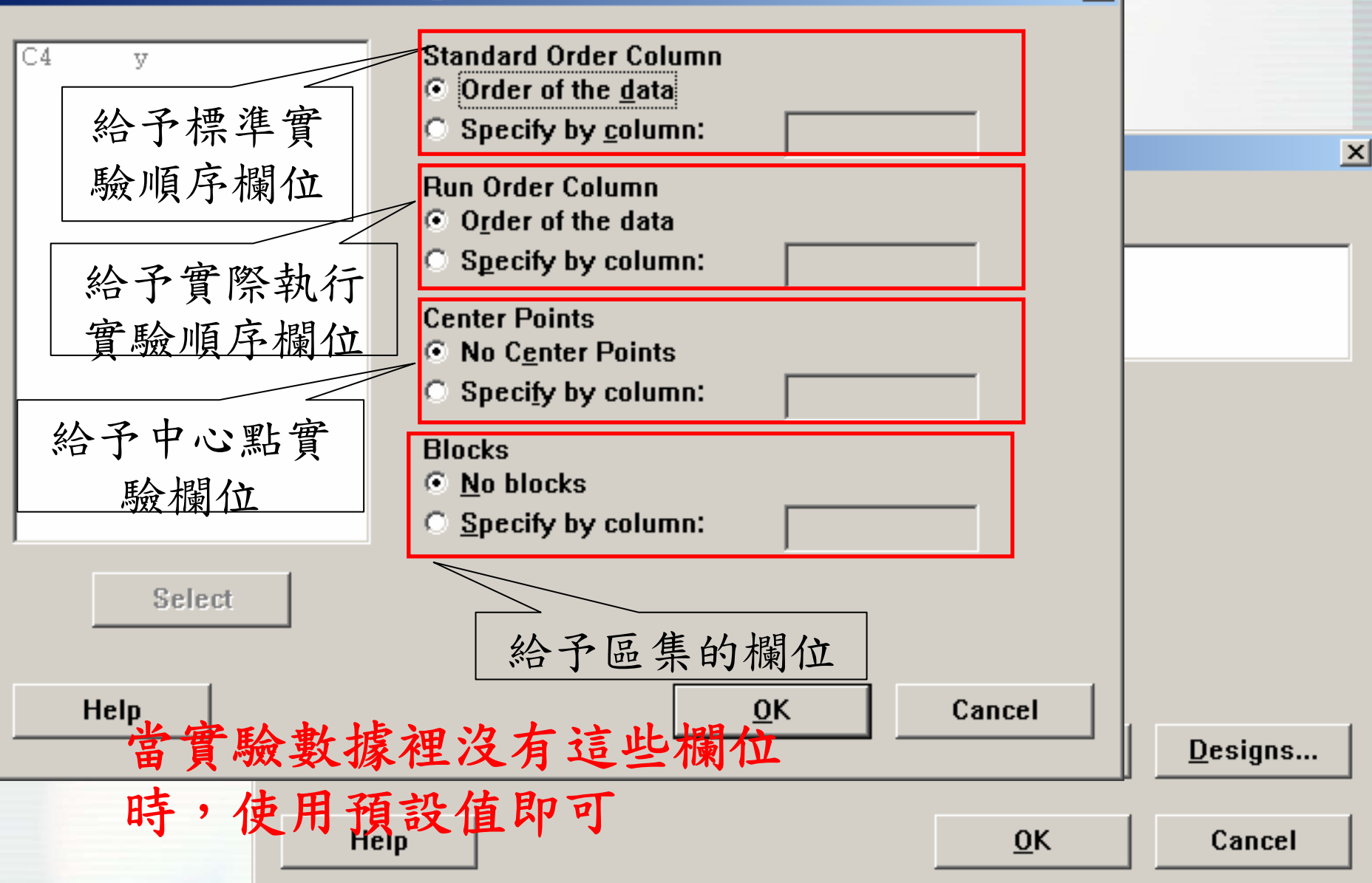

X

| e | Fau Ma | auth Care ? | stat <u>O</u> tapit | <u>E0101 </u> <u>m</u> | mmow <u>n</u> er | P            |          |        |          |     |     |     |     |     |     |    |
|---|--------|-------------|---------------------|------------------------|------------------|--------------|----------|--------|----------|-----|-----|-----|-----|-----|-----|----|
| 3 | 6      | X 🖻 🖻       | <u>ه</u>            |                        | •                | <b>M</b> 🔏 🗖 |          | 80%    |          | ?   |     | H   |     |     |     |    |
|   | C1     | C2          | C3                  | C4                     | C5               | C6           | C7       | C8     | C9       | C10 | C11 | C12 | C13 | C14 | C15 | C1 |
|   | x1     | x2          | х3                  | x4                     | у                | StdOrder     | RunOrder | Blocks | CenterPt |     |     |     |     |     |     |    |
|   | -1     | -1          | -1                  | -1                     | 45               | 1            | 1        | 1      | 1        |     |     |     |     |     |     |    |
|   | 1      | -1          | -1                  | -1                     | 71               | 2            | 2        | 1      | 1        |     |     |     |     |     |     |    |
|   | -1     | 1           | -1                  | -1                     | 48               | 3            | 3        | 1      | 1        |     |     |     |     |     |     |    |
|   | 1      | 1           | -1                  | -1                     | 65               | 4            | 4        | 1      | 1        |     |     |     |     |     |     |    |
|   | -1     | -1          | 1                   | -1                     | 68               | 5            | 5        | 1      | 1        |     |     |     |     |     |     |    |
|   | 1      | -1          | 1                   | -1                     | 60               | 6            | 6        | 1      | 1        |     |     |     |     |     |     |    |
|   | -1     | 1           | 1                   | -1                     | 80               | 7            | 7        | 1      | 1        |     |     |     |     |     |     |    |
|   | 1      | 1           | 1                   | -1                     | 65               | 8            | 8        | 1      | 1        |     |     |     |     |     |     |    |
|   | -1     | -1          | -1                  | 1                      | 43               | 9            | 9        | 1      | 1        |     |     |     |     |     |     |    |
|   | 1      | -1          | -1                  | 1                      | 100              | 10           | 10       | 1      | 1        |     |     |     |     |     |     |    |
|   | -1     | 1           | -1                  | 1                      | 45               | 11           | 11       | 1      | 1        |     |     |     |     |     |     |    |
|   | 1      | 1           | -1                  | 1                      | 104              | 12           | 12       | 1      | 1        |     |     |     |     |     |     |    |
|   | -1     | -1          | 1                   | 1                      | 75               | 13           | 13       | 1      | 1        |     |     |     |     |     |     |    |
|   | 1      | -1          | 1                   | 1                      | 86               | 14           | 14       | 1      | 1        |     |     |     |     |     |     |    |
|   | -1     | 1           | 1                   | 1                      | 70               | 15           | 15       | 1      | 1        |     |     |     |     |     |     |    |
|   | 1      | 1           | 1                   | 1                      | 96               | 16           | 16       | 1      | 1        |     |     |     |     |     |     |    |
|   |        |             |                     |                        |                  |              |          |        |          |     |     |     |     |     |     |    |
|   |        |             |                     |                        |                  |              |          |        |          |     |     |     |     |     |     |    |
|   |        |             |                     |                        |                  |              |          |        |          |     |     |     |     |     |     |    |
|   |        |             |                     |                        |                  |              |          |        |          |     |     |     |     |     |     |    |
|   |        |             |                     |                        |                  |              |          |        |          |     |     |     |     |     |     |    |
|   |        |             |                     |                        |                  |              |          |        |          |     |     |     |     |     |     |    |
|   |        |             |                     |                        |                  |              |          |        |          |     |     |     | •   |     |     |    |
|   |        |             |                     |                        |                  |              |          |        |          |     |     |     |     |     |     |    |
|   |        |             |                     |                        |                  |              |          |        |          |     |     |     |     |     |     |    |
|   |        |             |                     |                        |                  |              |          |        |          |     |     |     |     |     |     |    |
|   |        |             |                     |                        |                  |              |          |        |          |     |     |     |     |     |     |    |
|   |        |             |                     |                        |                  |              |          |        |          |     |     |     |     |     |     |    |

3:13 PM

🦼 🏡 🔽 下午(

CH 🖮 🕐 🖓

t Worksheet: Worksheet 20

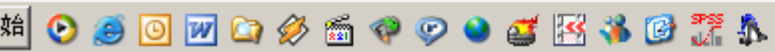

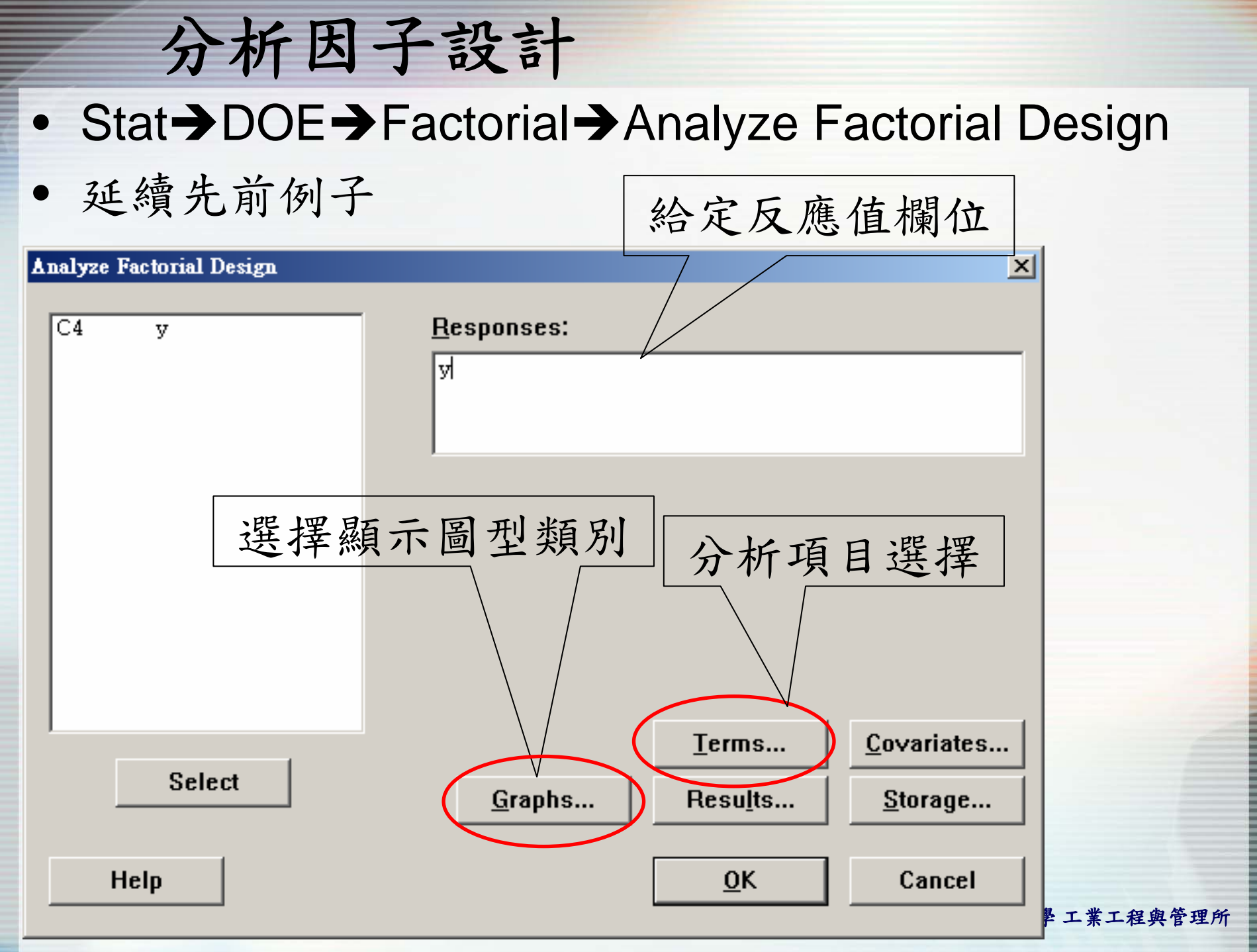

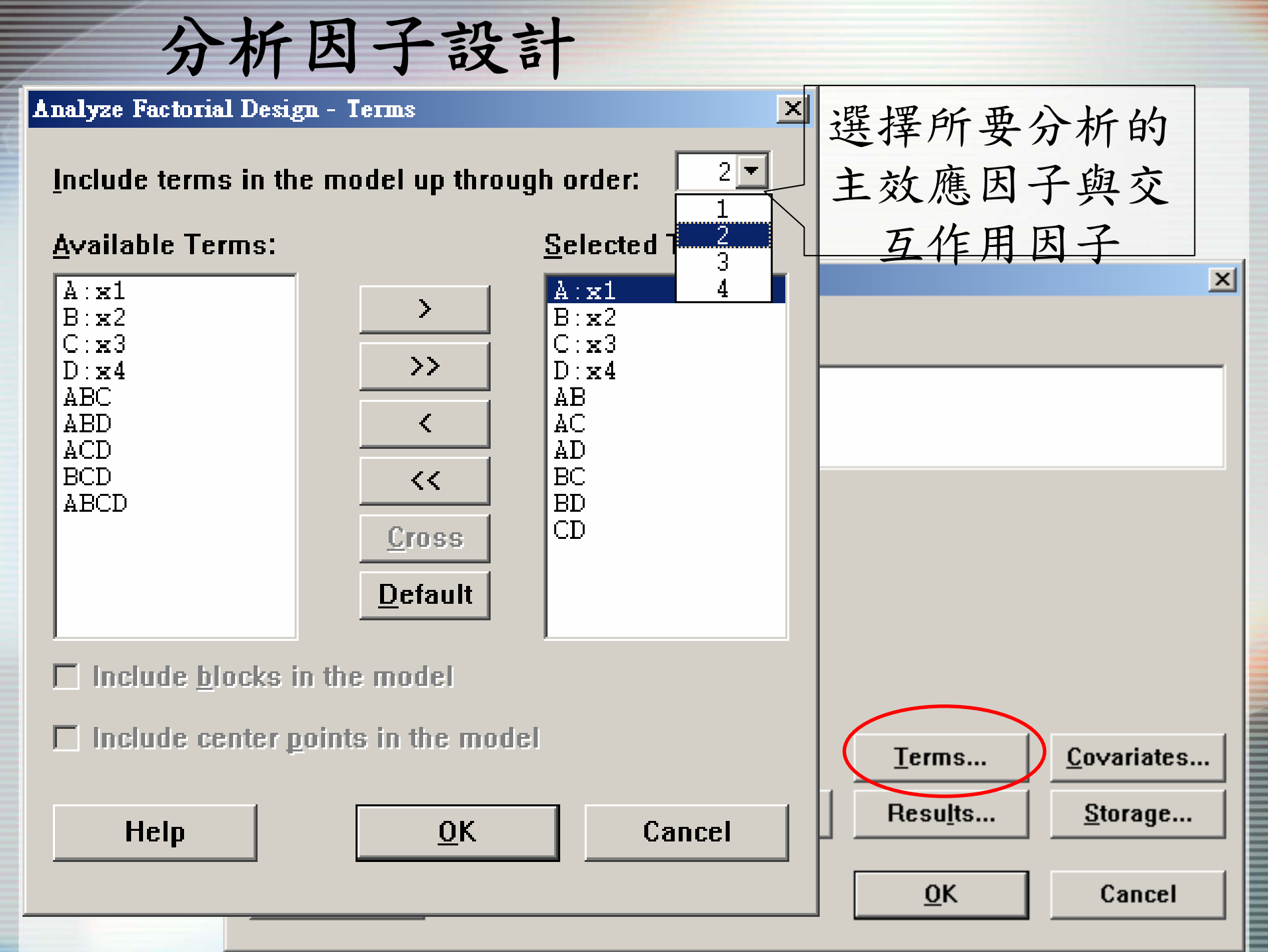

分析因子設計

#### Fractional Factorial Fit: y versus x1, x2, x3, x4

Estimated Effects and Coefficients for y (coded units)

| Term       | Effect  | Coef   | SE Coef | Т     | Р     |   |
|------------|---------|--------|---------|-------|-------|---|
| Constant   |         | 70.063 | 1.264   | 55.43 | 0.000 | * |
| xl         | 21.625  | 10.812 | 1.264   | 8.55  | 0.000 | * |
| x2         | 3.125   | 1.562  | 1.264   | 1.24  | 0.271 |   |
| <b>x</b> 3 | 9.875   | 4.937  | 1.264   | 3.91  | 0.011 |   |
| x4         | 14.625  | 7.312  | 1.264   | 5.79  | 0.002 | * |
| k1*x2      | 0.125   | 0.062  | 1.264   | 0.05  | 0.962 |   |
| x1*x3      | -18.125 | -9.063 | 1.264   | -7.17 | 0.001 | * |
| x1*x4      | 16.625  | 8.313  | 1.264   | 6.58  | 0.001 | * |
| x2*x3      | 2.375   | 1.188  | 1.264   | 0.94  | 0.391 |   |
| x2*x4      | -0.375  | -0.187 | 1.264   | -0.15 | 0.888 |   |
| x3*x4      | -1.125  | -0.563 | 1.264   | -0.45 | 0.675 |   |

Analysis of Variance for y (coded units)

| Source             | $\mathbf{DF}$ | Seq SS | Adj SS | Adj MS | F     | Р     |     |
|--------------------|---------------|--------|--------|--------|-------|-------|-----|
| Main Effects       | 4             | 3155.2 | 3155.2 | 788.81 | 30.86 | 0.001 |     |
| 2-Way Interactions | 6             | 2447.9 | 2447.9 | 407.98 | 15.96 | 0.004 |     |
| Residual Error     | 5             | 127.8  | 127.8  | 25.56  |       |       |     |
| Total              | 15            | 5730.9 |        |        |       |       |     |
|                    | _             |        |        |        | 主效    | に應與二  | -因子 |

Unusual Observations for y

| Obs | Y      | Fit    | SE Fit | Residual | St Resid |
|-----|--------|--------|--------|----------|----------|
| 13  | 75.000 | 69.188 | 4.192  | 5.813    | 2.06R    |

### \*表示顯著因子

交互作用均顯著

图山云外杆权入守 工業工程與管理所

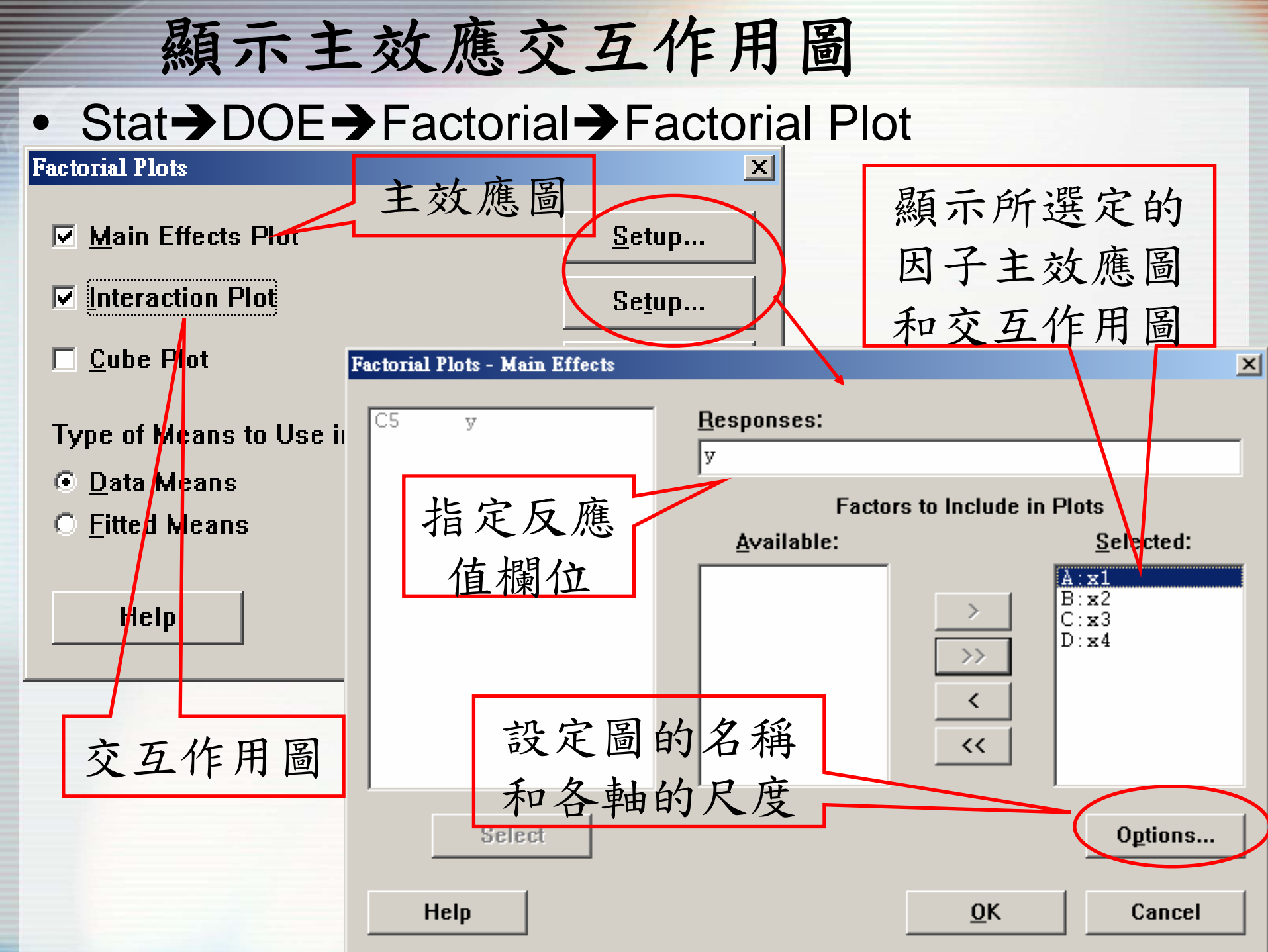

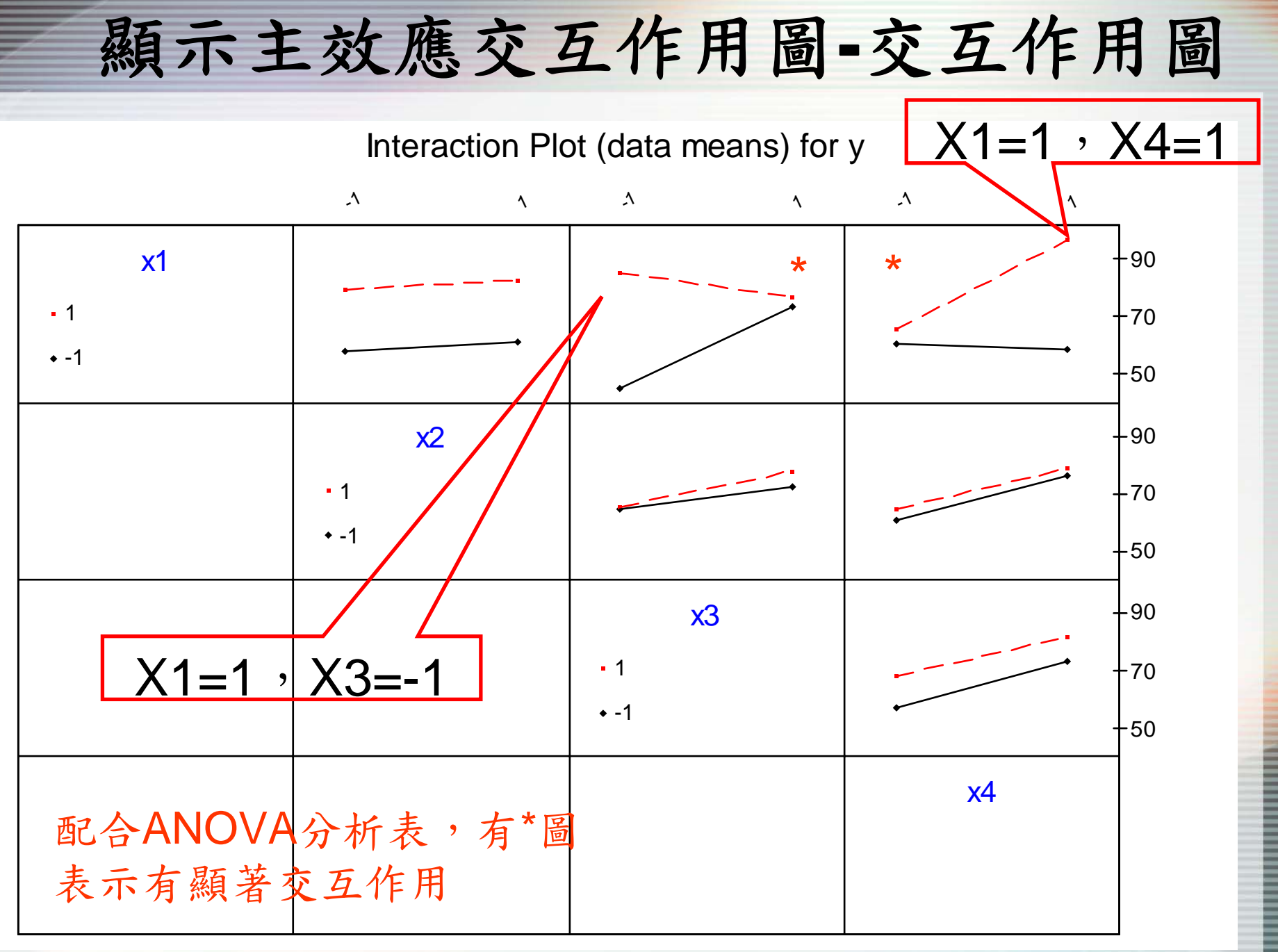

國立雲林科技大學工業工程與管理所

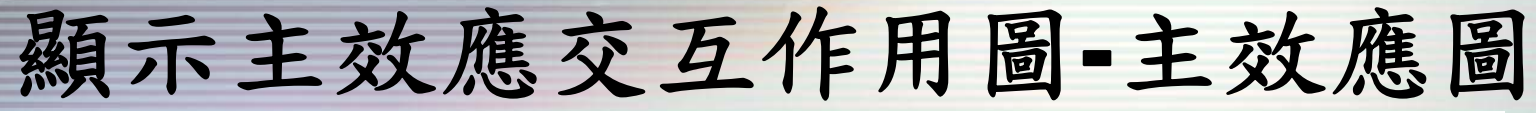

Main Effects Plot (data means) for y

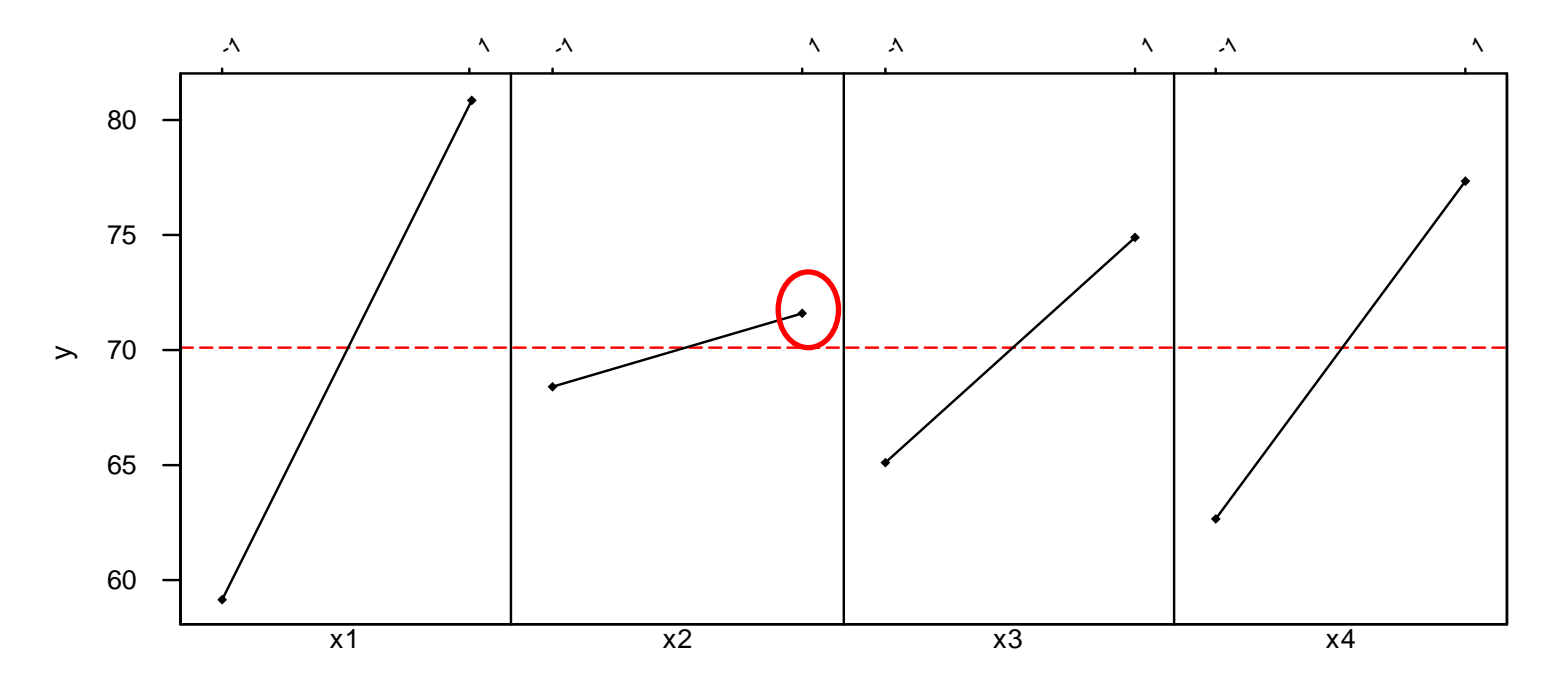

配合ANOVA分析表,X2不顯著,所以水準值的選擇影響不大,若執意要選擇一個水準,則X2=1 搭配交互作用圖結果,最佳參數水準為 X1=1,X2=1,X3=-1,X4=1

## 產生反應曲面圖和等高線圖

- 延續先前例子
- Stat→DOE→Factorial→ Contour Surface (Wireframe) Plots

| Contour/Surface (Wireframe) Plots |             |                |  |  |
|-----------------------------------|-------------|----------------|--|--|
| ☑ <u>C</u> ontour plot            | 等高線圖        | Se <u>t</u> up |  |  |
| ✓ <u>S</u> urface (wire           | frame) plot | Setu <u>p</u>  |  |  |
|                                   |             |                |  |  |
| Help                              | <u>0</u> K  | Cancel         |  |  |
| 山面圖                               |             |                |  |  |

## 產生反應曲面圖和等高線圖

| Contour/Surface (Wireframe) Plots                                        | - Contour                    |                  | ]                | × pts      | ×              |
|--------------------------------------------------------------------------|------------------------------|------------------|------------------|------------|----------------|
| <u>R</u> esponse: <mark>C5 v</mark>                                      |                              |                  |                  |            | Se <u>t</u> up |
| Factors:<br>Se <u>l</u> ect a pair of factors for                        | a single plot                |                  |                  | -          | Setu <u>p</u>  |
| X Axis: A∶x1<br>Y Axis: B∶x2                                             | -]<br>-]                     |                  |                  | <u>2</u> K | Cancel         |
| Generate plots for all pair                                              | rs of numeric f <u>actor</u> | s                |                  |            |                |
| Display plots using:<br>© <u>C</u> oded units<br>© <u>U</u> ncoded units | 可子                           | 「顯示<br>子的等<br>或曲 | 兩個因<br>高線圖<br>面圖 |            |                |
| С                                                                        | on <u>t</u> ours <u>S</u> e  | ettings          | Options          |            |                |
| Help                                                                     |                              | <u>0</u> K       | Cancel           |            |                |
|                                                                          |                              |                  |                  |            |                |

## 產生反應曲面圖和等高線圖

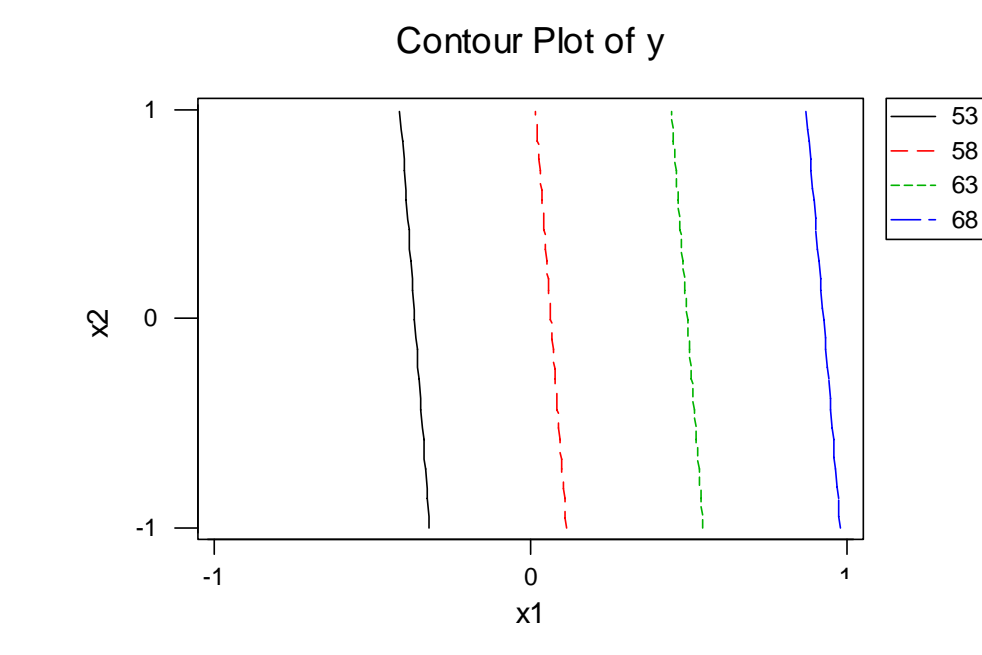

Hold values: x3:-1.0 x4:-1.0

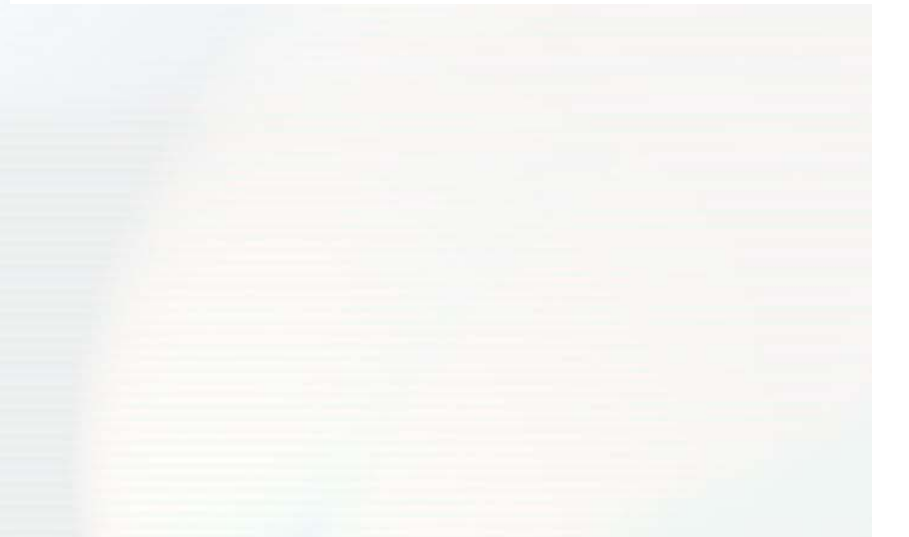

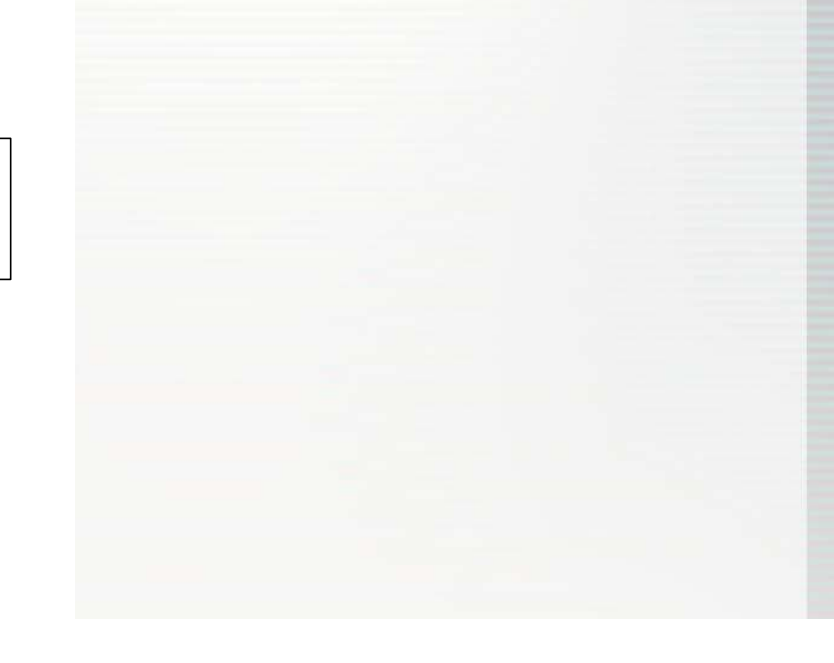

Surface Plot of y

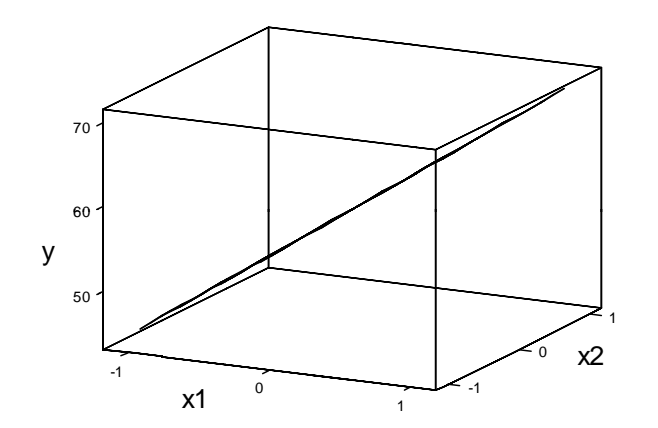

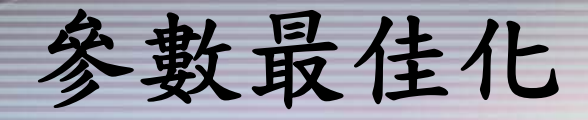

• 延續先前例題

### Stat→DOE→ Factorial → Response Optimizer

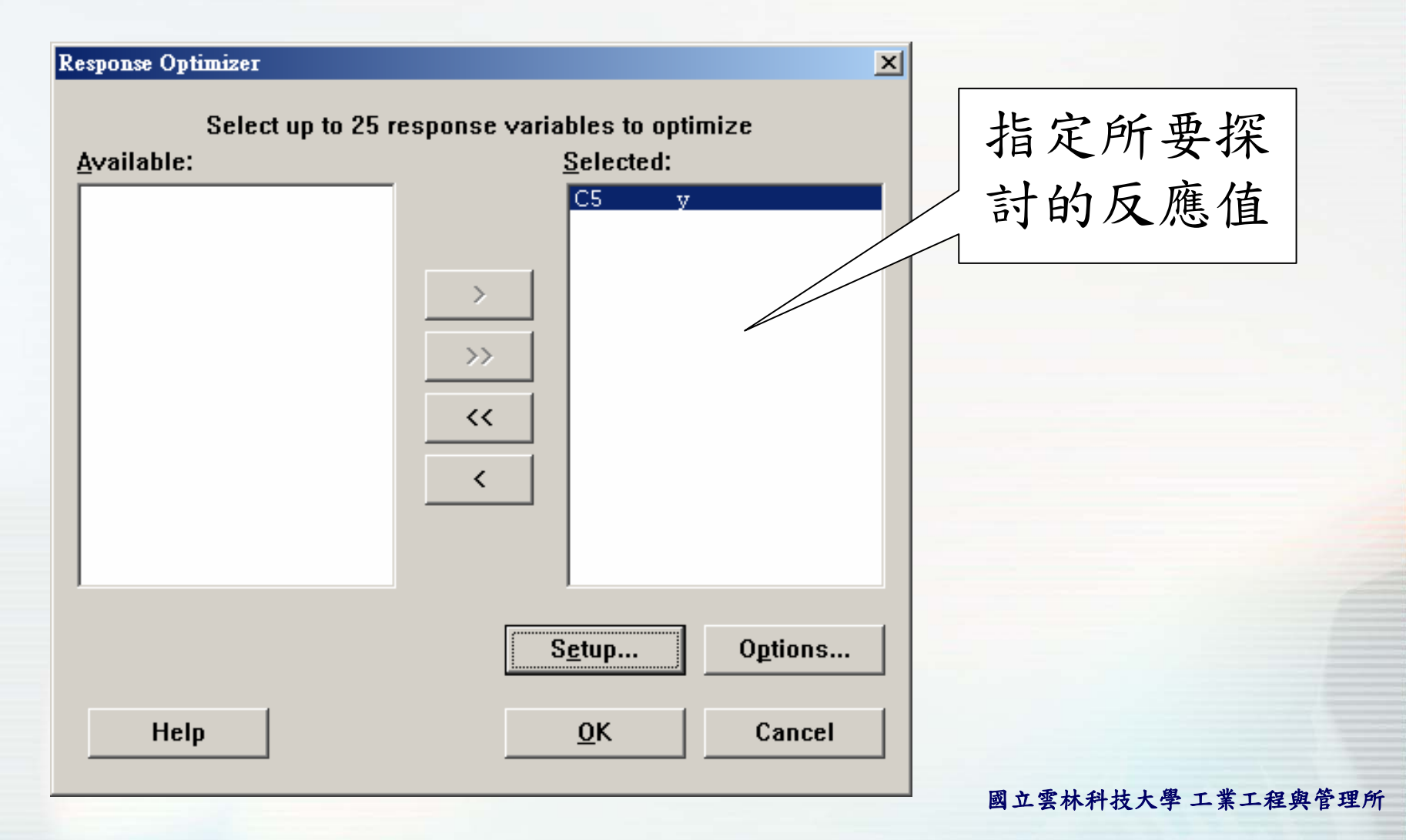

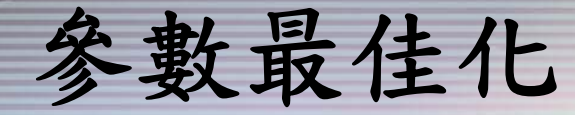

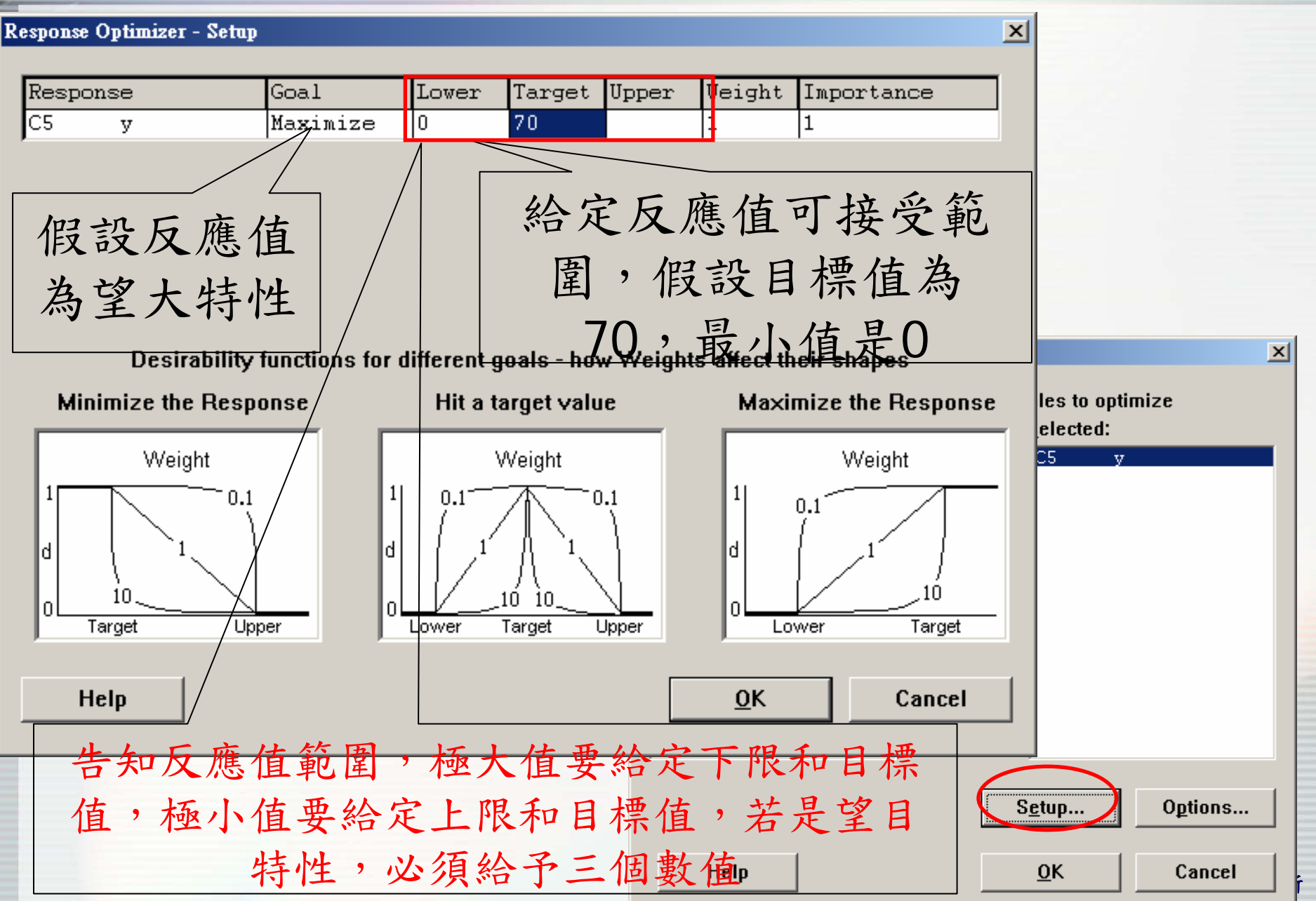

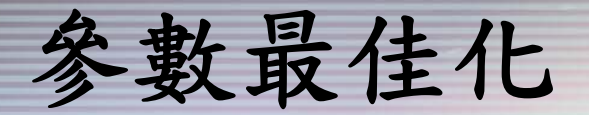

#### Response Optimizer - Options

| Factors in design | Starting value |
|-------------------|----------------|
| x1                | -1             |
| <b>x</b> 2        | -1             |
| ж3                | -1             |
| x4                | -1             |

### 給定因子起始搜尋值,其 數值要在因子水準範圍內

Hold covariates at: C High settings C Mi<u>d</u>dle settings C Lo<u>w</u> settings

| · · · · | •       |
|---------|---------|
| Name    | Setting |
|         |         |
|         |         |
|         |         |

X

- Optimization plot
- Store composite desirability values
- Display local solutions

| Help | <u>0</u> K | Cancel |
|------|------------|--------|
|      |            |        |

|      |                                                     | × |
|------|-----------------------------------------------------|---|
| 25 i | response variables to optimize<br><u>S</u> elected: |   |
|      | C5 y                                                |   |
|      |                                                     |   |
|      |                                                     |   |
|      | >>>                                                 |   |
|      | <<                                                  |   |
|      | <                                                   |   |
|      |                                                     |   |
|      |                                                     |   |
|      | S <u>e</u> tup Options                              | 2 |
|      | OK Cancel                                           |   |

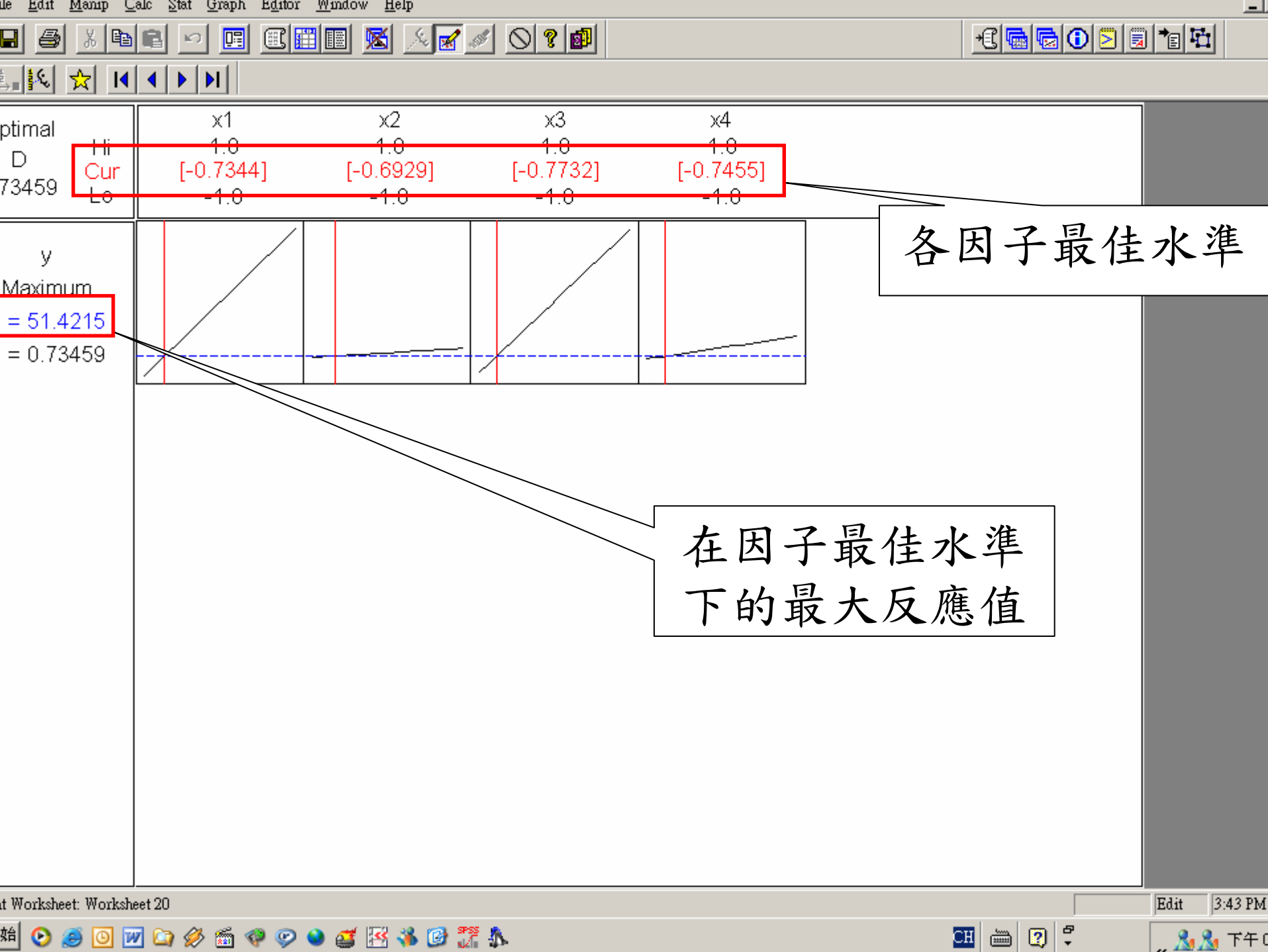

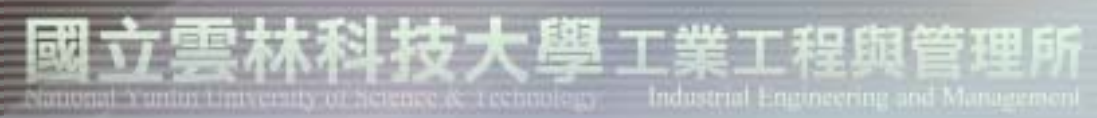

### 品質與可靠度工程實驗室

Quality and Reliability Engineering Lab.

# The END~~

### Thank you

實驗室網址 永久: <u>http://campusweb.yuntech.edu.tw/~qre/index.htm</u> 目前: <u>http://140.125.88.116/QRE</u>